## 企業主導型保育事業 研修サイト

# 操作マニュアル

#### 施設登録~研修申込み

申込・受講には、「施設管理者アカウント」 「個人アカウント」それぞれの登録が必要です。

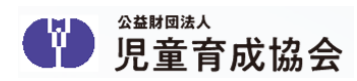

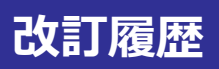

| 版数  | 変更日        | 変更内容                       |
|-----|------------|----------------------------|
| 0.1 | 2025/06/04 | 初版 (研修申込 保育安全研修 キャリアアップ研修) |
| 0.2 | 2025/06/30 | 第2版 (中堅指導者養成)              |
|     |            |                            |
|     |            |                            |
|     |            |                            |
|     |            |                            |

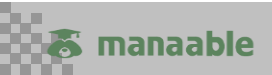

## 新規登録から研修申込みまでの流れ

## 【研修申込みをしていただく前に】

研修に申し込むためには、まず「アカウント登録」が必要です。 「アカウント登録」にはメールアドレスが必要です。 メールアドレス=ログインIDとなります。 「施設管理者アカウント」と「個人アカウント」 それぞれにメールアドレスが必要です。

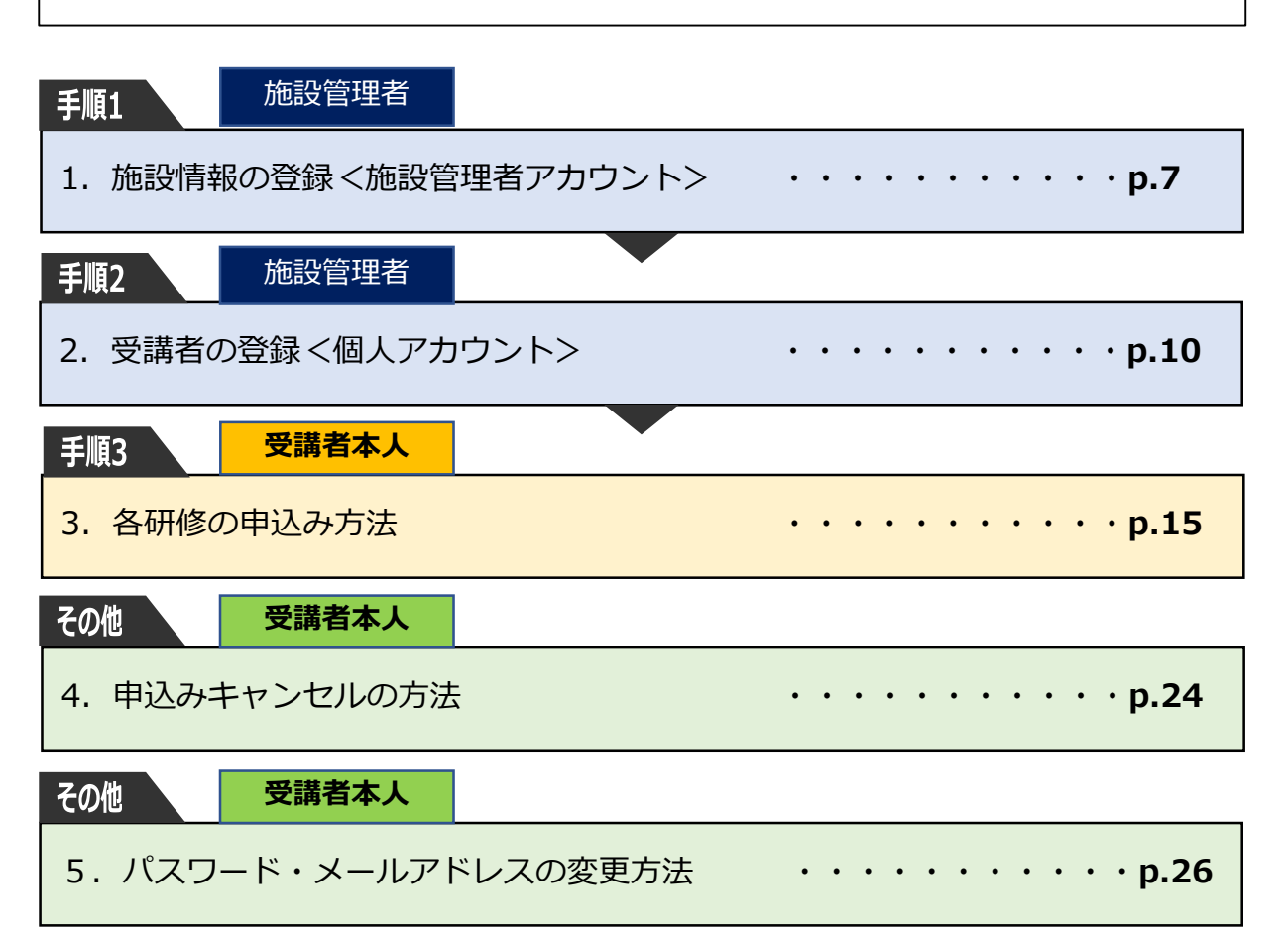

# 手順1・手順2を施設管理者が代表して行います。 手順3は研修を受ける個人が行います。

登録操作についての問い合わせ先 児童育成協会 ヘルプデスク TEL:03-6636-5771 メールアドレス:kigyo-hoiku@manaable-helpdesk.jp

## 【施設管理者アカウント】とは?

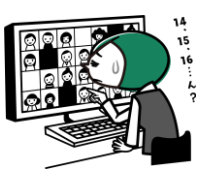

## 施設の管理者(代表者)として持つアカウントです。 メールアドレスがアカウントIDになります。

施設の職員の研修進捗を確認することが可能です。 受講してほしい職員の「個人アカウント」を登録する権限を 持ちます。 ※研修の申込みやキャンセルはできません。

#### 【施設管理者の方が行う作業】

 施設管理者アカウントを登録する・・・・P7~P9
 個人アカウントを登録する・・・・・・P10~P14
 作成した個人アカウント(メールアドレス・パスワード) を受講者ご本人に共有する。

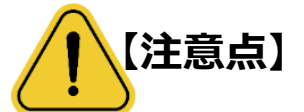

施設管理者アカウントと個人アカウント、それぞれにメール アドレスが必要です。 メールアドレスはアカウントIDとして使用するため、同じア ドレスを**重複して使うことが出来ません。** 例えば、施設長が施設管理者アカウントを作成した場合、施 設長自身が保育安全研修や施設長等研修を受講するときは、 もう一つメールアドレスを持つ必要があります。

登録操作についての問い合わせ先 児童育成協会 ヘルプデスク TEL : 03-6636-5771 メールアドレス : kigyo-hoiku@manaable-helpdesk.jp

## 【個人アカウント】とは?

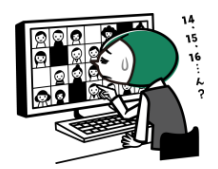

## 受講者ご本人が一人一人もつアカウントです。 ご自身のメールアドレスがアカウントIDとなります。

施設管理者が受講者の個人アカウントをメンバー登録 すると、受講者用マイページにログインできるようになり 研修を申込むことができます。 「受講者用マイページ」では受講予定の研修や進捗状況を 確認することが出来ます。

## 【個人(受講者本人)が行う作業】

(施設管理者から個人ID<メールアドレス・パスワード>を 共有されたら)

①研修を申し込む・・・・・・P15~P23

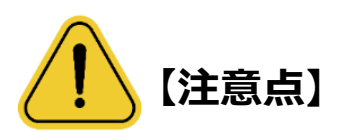

各研修の連絡事項は、マイページの「お知らせ」に表示されるか、個人アカウントになっているメールアドレスにメールが送信されます。

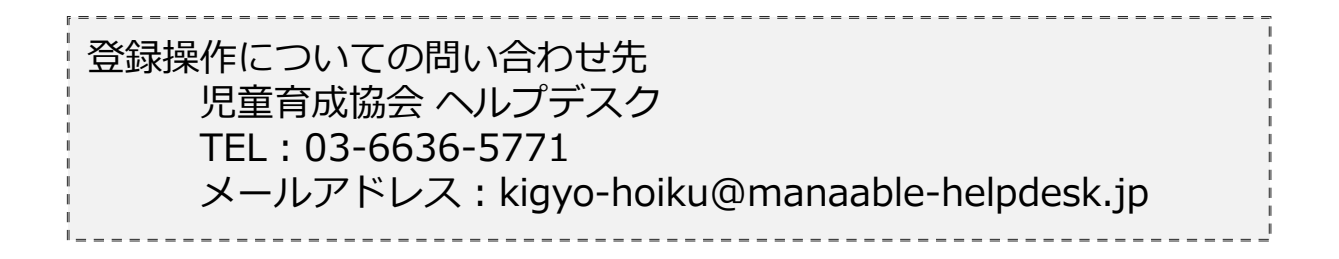

# 「施設管理者アカウント」「個人アカウント」 できること・できないこと

|          | 施設管理者アカウント | 個人アカウント     |
|----------|------------|-------------|
| 受講者の登録   | Ο          | ×           |
| 研修の申込み   | ×          | 0           |
| 研修のキャンセル | ×          | 0           |
| 研修の進捗確認  | (受講者全員)    | 〇<br>(本人のみ) |

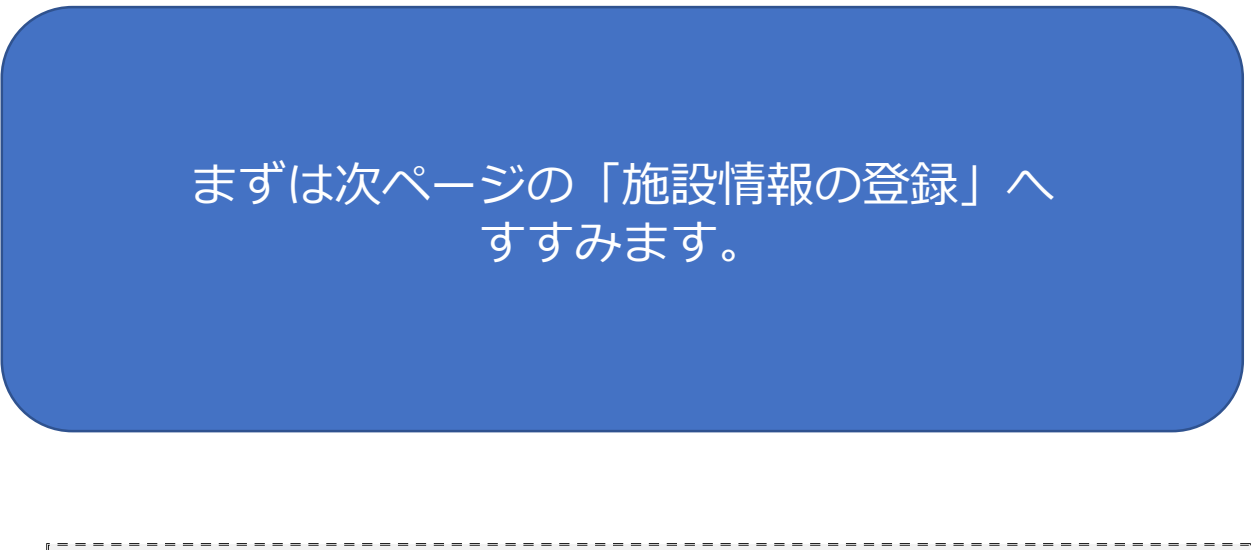

登録操作についての問い合わせ先 児童育成協会 ヘルプデスク TEL:03-6636-5771 メールアドレス:kigyo-hoiku@manaable-helpdesk.jp

# 1.施設情報の登録 <施設管理者アカウント>

#### ①企業主導型保育事業研修サイトの研修のご案内にある 「新規登録」スイッチを選択しmanaable「企業主導型保育事業 研修サイト」にアクセスします。

## 新規登録」ボタンをクリックします。

| Ŷ | 企業主導型保育事業 | 研修サイト                   |                  | ? ヘルプ | 一日ログイン | 合* 新規登録 |
|---|-----------|-------------------------|------------------|-------|--------|---------|
|   |           |                         |                  |       |        |         |
|   |           |                         |                  |       |        |         |
|   |           | 新規                      | 見登録              |       |        |         |
|   |           |                         | P                |       |        |         |
|   |           | 企業主導型保                  | 育事業 研修サイト        |       |        |         |
|   |           | 施設代表者で施設アカウントを          | をまだお持ちでない方へ      |       |        |         |
|   |           | まず初めに「 <b>施設登録」</b> が必要 | です。              |       |        |         |
|   |           | 下記の【新規登録】よりアカウント        | の作成をお願いいたします。    |       |        |         |
|   |           | ※受信可能なメールアドレスが必要        | です※              |       |        |         |
|   |           | 職員の方は施設代表者にアカウント        | を新規登録していただき、そちらの | アカ    |        |         |
|   |           | ウントにログインしてください。         |                  |       |        |         |
|   |           |                         |                  |       |        |         |
|   |           | 企業主導型保育施設 職員の方          |                  |       |        |         |
|   |           | アカウント                   | をお持ちの方は          |       |        |         |
|   |           | C                       | 1912             |       |        |         |

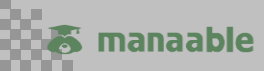

# 1.施設情報の登録 <施設管理者アカウント>

#### ③登録用メールアドレス、運営費助成決定番号、保育施設コード を入力し、同意事項にチェックをし、新規登録を選択します。

| 企業主導型保育事業 研修サイト |                                                                                                    | ? <ru></ru> | ログイン 名+ | 新規登録 |                                                  |
|-----------------|----------------------------------------------------------------------------------------------------|-------------|---------|------|--------------------------------------------------|
|                 | 新規登録                                                                                                    |             |         |      |                                                  |
|                 | 企業主導型保育事業 研修サイト<br>施設用アカウント登録ページ                                                                             |             |         |      | · · · · · · · · · · · · · · · · · · ·            |
|                 | ▲ 登録用メールを受信可能な施設共有用のメールアドレスをご<br>録ください。 ※施設共有用のメールアドレスが無い場合は、受信可能なメール                                        |             |         |      | 必ず受信可能な<br>メールアドレスを                              |
|                 | アドレスをお入れください。                                                                                                |             |         |      | 記入してください。                                        |
|                 | 照合情報は、令和7年度運営費助成決定番号(UK25から始まる番号)と保存<br>施設番号(Hから始まる番号)をご入力ください。<br>確認ができましたら、本登録画面のURLをメールにお送りします(自動送<br>信)。 | T           |         |      |                                                  |
| l r             | 登録用メールアドレス 💯                                                                                                 |             |         |      |                                                  |
|                 | 〇〇〇@xxx.ne.jp           展会情報           運営費助成決定番号 (1)           UK259999999                                   |             |         |      | 運営費助成決定番号<br>と保育施設コードは、                          |
|                 | 保育施設コード (25)<br>H9999999                                                                                     |             |         |      | PMMSに記載があり<br>ます。                                |
|                 | <ul> <li>■ Contractory SELENDE 7 3</li> <li>■ 個人情報保護分計の内容に同意する</li> <li>         新規登録           </li> </ul>  |             |         |      | ヘルプデスクや児童育成協会研修担<br>当にお問合せいただいても、お答え<br>いたしかねます。 |

④入力したメールアドレスに「本登録手続きのご案内」が送信されますので、本文に記載されているURLを選択します。

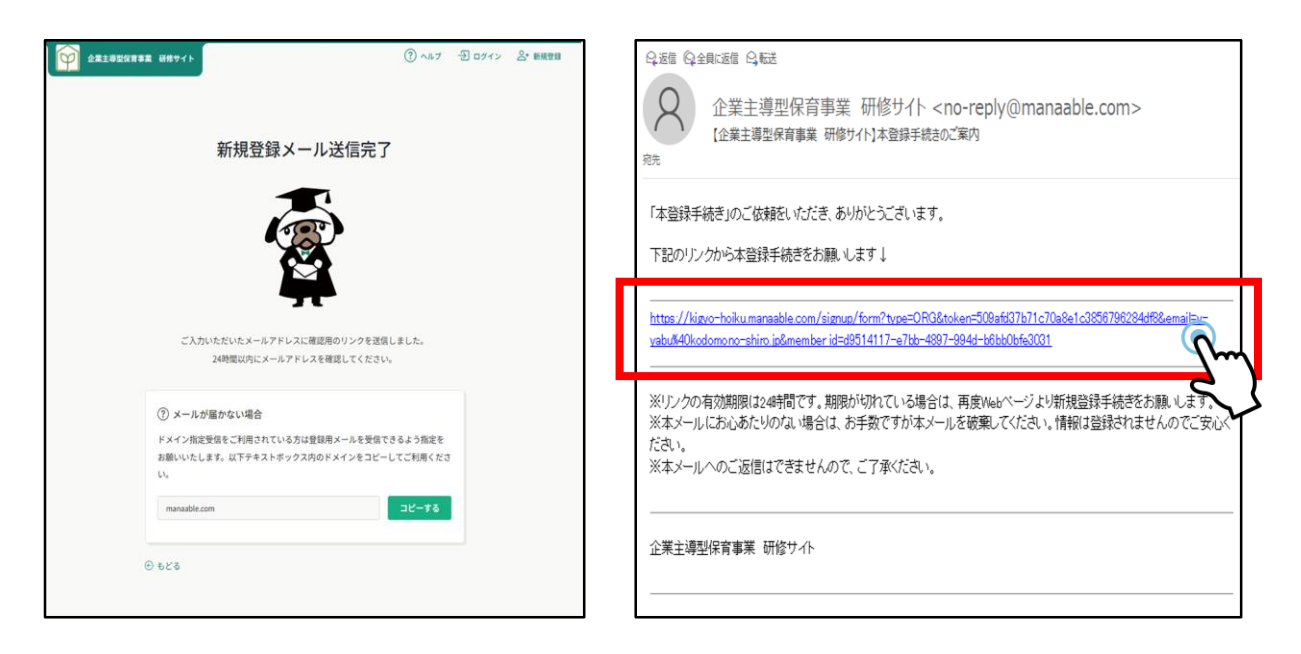

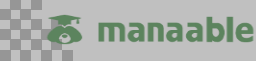

# 1.施設情報の登録 <施設管理者アカウント>

#### ⑤新規登録の為の必要項目を入力します。 ここで任意のパスワードを入力してください。 「施設管理者アカウント」のログインの際のパスワードです。 確認画面で「登録する」を選択します。(パスワード以外は入力不要)

| 新                            | 規登録                           |   |                                       | 新規登録                           |
|------------------------------|-------------------------------|---|---------------------------------------|--------------------------------|
| <b>氏名(姓) (251)</b><br>企業主保育園 | <b>氏名(名) (55)</b><br>管理者アカウント |   | 企業主導型(<br>以下の内容で                      | 保育事業の研修申込サイトに<br>施設管理者アカウントを登録 |
| <b>氏名(セイ) 🐼</b>              | <b>氏名(メイ) 夜</b> 戸<br>アカウント    |   | 氏名(姓)<br>企 <b>業主保育園</b>               | 氏名 (名)<br>管理者アカウント             |
| 登録用メールアドレス 🐲                 |                               |   | 氏名(セイ)<br><b>カンリシャ</b>                | 氏名(メイ)<br>アカウント                |
|                              |                               | - | <sup>登録用メールアドレス</sup><br>〇〇〇@xxx.ne.j | p                              |
| kodomono-shiro_005           | ٢                             |   | パスワード (半角英数字)<br>**********           |                                |
| パスワードの確認(半角英数字)              |                               |   | パスワードの確認(半角英数字)<br>************       |                                |
| <b>李</b> 廷赉号 (50)            | - Sure                        | - | 電話番号<br>012345678                     |                                |
| 012345678                    |                               |   | 施設名をご入力ください<br>企業主保育園                 |                                |
| 施設名をご入力ください 🐯                |                               |   | 所属施設 企業主保育團                           |                                |
| 企業主保育園<br>修了証に記載されますので、正しくご? | 力ください。                        |   |                                       | 登録する                           |
| 内非                           | 容確認画面へ                        |   | _                                     | 情報の入力にもどる                      |

#### ⑥新規登録完了画面が出て、登録のメールアドレスに「【企業主導型保育 事業 研修サイト】への登録が完了しました。」のメールが届きます。

| ⑦ ^^ 2 D P? ⑦ ^^ 2 D P? 第規登録完了 ★☆施設アカウントの登録が完了しました☆☆ ご登録ありだらごびいました. Dグインルとだり、根母和スワイトをご利用ください。                                                                                                    | <ul> <li>         ・・</li></ul>                               |
|----------------------------------------------------------------------------------------------------|--------------------------------------------------------------|
| 第四代表者でご自身も研修を受換される方<br>研修支援される場合、ご自身の研修を受換される方<br>研修支援される場合、ご自身の個人方かクントも多にになります。<br>認定自身の総数をクリックとはすい、「報道費」、タンが成できまれ。<br>され、転数方かっとには初いを増加しまった。「報道費」、オンが成立できまれ。<br>され、転数方かっとには初いを増加した。すれていた。それたいたされ、<br>なんガックントもは加いを増加した。それでいた。それでいた。<br>なんガックントの登録はていた。<br>また、医院に作用していた。<br>・・・・・・・・・・・・・・・・・・・・・・・・・・・・・・・・・・・・ | 施設管理者アカウントの登録は完了です!<br>左記のボタン、もしくはメールに記載の<br>URLからログインしましょう。 |

👸 manaable

#### ①先ほど登録したメールアドレスとパスワードを入力して「施設管理者 アカウント」にログインします。

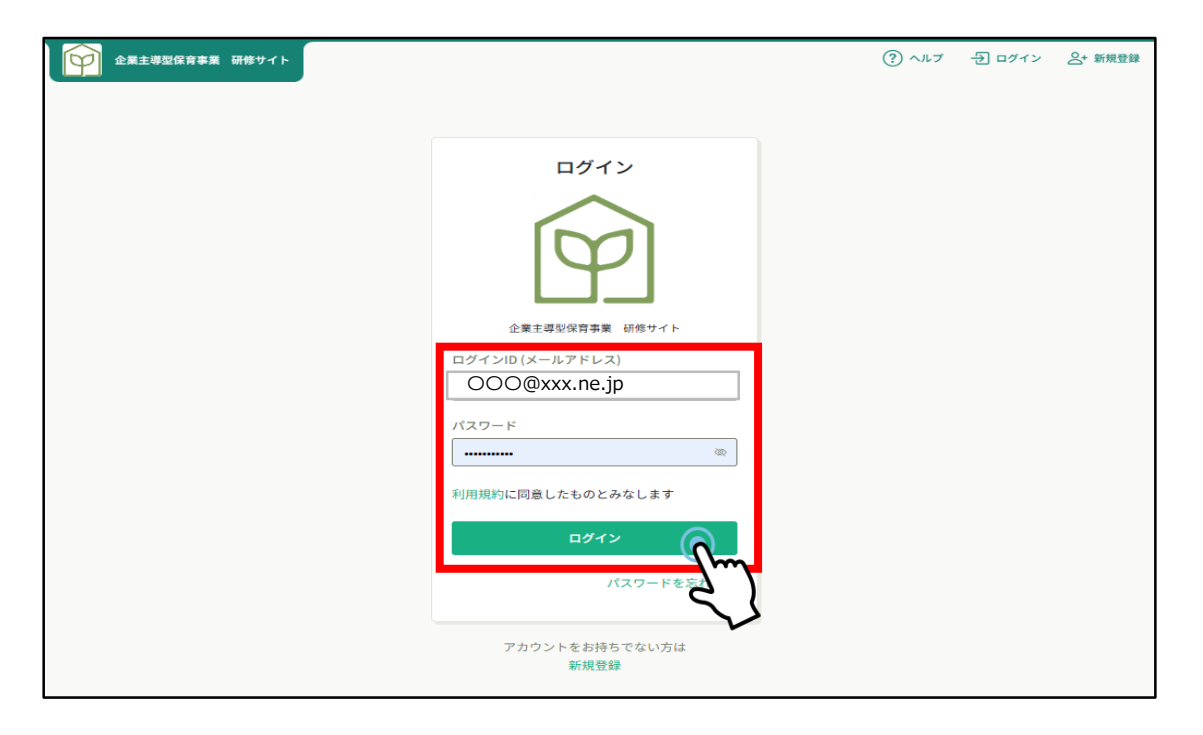

#### ②ログイン後の画面の右上に「管理者アカウント」と表示されます。 左下の「施設設定」を選択します。

| Ŷ                                                           | 企業主導型保育事業 研修サイト                                | ⑦ ヘルブ △ お知らせ △ 第一企業主保育                                                                                          | 園 管理者アカウント<br>ID: MB-000049 |
|-------------------------------------------------------------|------------------------------------------------|----------------------------------------------------------------------------------------------------|-----------------------------|
| ペーム<br>マイベージ                                                | <ul> <li>□ 今までに修了した研修</li> <li>✓ 0件</li> </ul> | a constant a constant a constant a constant a constant a constant a constant a constant a constant a constant a | 5-                          |
| は<br>自分の研修<br>個人支払い                                         | □ 直近の受講予定                                      | に修了した研修                                                                                                    |                             |
| <ul><li></li><li></li><li>個人設定</li><li></li></ul> <li></li> | 0                                              |                                                                                                    |                             |
| 222<br>施設申込履歴<br>□                                          | 直近の 受講予定はありません。                                | 2025年に 修了した 研修 はありません。                                                                                          |                             |
| <ul> <li>施設支払い</li> <li>合</li> </ul>                        | 〇 自分の研修<br>すべて 申込結果待ち 支払い未完了 受講 キャンセル済 過去の研修   |                                                                                                    |                             |
| 施設設定<br>その他                                                 |                                                |                                                                                                    |                             |
|                                                             | 申し込んでいる研修はありま                                  | せん。                                                                                                    |                             |
|                                                             | 申し込んだ研修が表示される場所になります。研修を<br>研修を探す<br>研修を探す     | 申し込んでみましょう!                                                                                                    |                             |

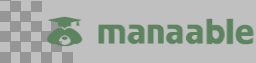

#### ③施設名を選択します。

| Ŷ                         | 企業主導型保育事業 研修サイト  | ? ヘルプ | ⚠️ お知らせ | 企業主保育團 |
|---------------------------|------------------|-------|---------|--------|
|                           |                  |       |         |        |
| 小一女<br>Q<br>研修を探す         | 施設設定             |       |         |        |
| ▲ <b>マイペ</b> ージ           | 施設名でさがす Q 検索     |       |         |        |
| 自分の研修                     | 施設名              |       |         |        |
| <ul><li>個人支払い</li></ul>   |                  |       |         | >      |
| 個人設定                      | 1件中1-1件を表示 10件 ~ |       |         | 1      |
| ▲ 施設                      |                  |       |         |        |
| 施設申込履歴                    |                  |       |         |        |
| 口<br>メンバーの研修              |                  |       |         |        |
| <ul> <li>施設支払い</li> </ul> |                  |       |         |        |
| ▲~<br>施設設定                |                  |       |         |        |
| その他                       |                  |       |         |        |
| Ļ                         |                  |       |         |        |

#### ④新規登録を選択します。

| Ŕ                         | 企業主導型保育事業 研修サイ         | •                 |               |           | ? ヘルプ               | ⚠️ お知らせ | △ 企業主保育園 |
|---------------------------|------------------------|-------------------|---------------|-----------|---------------------|---------|----------|
|                           | ◎ ホーム > 施設選択 > ;       | 施設設定              |               |           |                     |         |          |
| ホーム<br>〇<br>研修を探す         | 施設:企業主保                | 育園 🧷              |               |           |                     |         |          |
| ▲ マイページ<br>ン<br>自分の研修     | メンバー名でさがす<br>メンバー (1人) |                   | Q ŧ           | <b>検索</b> |                     |         |          |
| <ul><li> 個人支払い </li></ul> | + 新規登録                 | ⊠ 招待<br><b>わ</b>  |               |           |                     |         |          |
| 個人設定                      | 氏名                     | <sup>姜</sup> 録者ID | メールアドレス       | 生年月日      | 企業主導型保育施設 職員の方ステータス | 利用状況    | メンバー設定   |
| ▲ 施設                      | 企業主保育園 代表者<br>アカウント    | MB-<br>000045     | 000@xxx.ne.jp | 2007年5月1日 | 企業主導型保育施設職員の方       | ✔ 利用中   |          |
| 28<br>施設申込履歴              | 1件中1-1 件を表示 10件、       |                   |               |           |                     |         | 1        |
| 口<br>メンバーの研修              |                        |                   |               |           |                     |         |          |
| 施設支払い                     |                        |                   |               |           |                     |         |          |
| ▲~<br>施設設定                |                        |                   |               |           |                     |         |          |

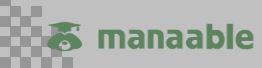

# 2.受講者の登録 <個人アカウント>

#### ⑤必要項目を入力し、ステータスにチェックを入れて「入力内容の確認」 を選択します。「施設名」は修了証に記載されますので正しく入力してく ださい。

|        | 新規登録   |                                                                                                    |                                                  |                                     |
|--------|--------|----------------------------------------------------------------------------------------------------|--------------------------------------------------|-------------------------------------|
|        | Г Г    | 氏名(姓) 😿                                                                                                    | 氏名(名) 1859                                       |                                     |
|        |        | 元重<br>氏名(セイ) <del>(2原)</del><br>ジドウ                                                                                          | 氏名(メイ) 翻<br>ハナコ                                  | このメールアドレスは、必<br>ず受講者ご本人がメールを        |
|        |        | <b>登録用メールアドレス (250</b> )<br>〇〇〇@xxx.ne.jp                                                                                    |                                                  | 受信・確認できるものにしてください。(注釈にある            |
|        |        | メールアドレスが不明な場合は「001@tes<br>だけます。ただし、研修に関する結果通知<br>ールアドレスにご変更ください。<br>パスワード (米色高数字) (2001)                                     | t(団体名).jp」等の仮のアドレスをご記入いた<br>メールが届きませんので、登録後実在するメ | 「彼のアトレスの豆球」は メールが届かないのでやら ないでください。) |
|        |        | ************************************                                                                                         |                                                  |                                     |
| 修了証    | に記載されま | **************************************                                                                                       |                                                  | 受講者のログイン時に必要                        |
| τ.<br> | ください。  | - 2011日 5                                                                                                    |                                                  | になります!                              |
|        |        | <ul> <li>▲ 定入方くたとい 200</li> <li>企業主保育園</li> <li>修了証に記載されますので、正しくご入力</li> <li>ステータス (55)</li> <li>① 企業主導型保育施設 職員の方</li> </ul> | ください。                                            | 受講者本人の<br>メールアドレスと<br>任意のパスワードは     |
|        |        | <b>入力</b> め<br>施設詳i                                                                                                    | <b>容の確認</b><br>周にもどる                             | 安講者本人に共有してくた<br>さい。                 |

⑥内容に間違いがなければ、新規登録を選択します。
登録した受講者がメンバーに追加されます。受講する職員を全員登録します。「施設管理者アカウント」では研修の申込みはできませんので、「個人アカウント」を登録してください。

| 登録内容の確認 |                             |               |                     | 企業主導型保育事業 研修サイ            | ſŀ                     |                           |                 | () NJ                                 | <b>↓</b> お知らせ | △ 企業主保育團 (    |
|---------|-----------------------------|---------------|---------------------|---------------------------|------------------------|---------------------------|-----------------|---------------------------------------|---------------|---------------|
|         | 氏名(姓)<br>児童                 | 氏名 (名)<br>花子  | <br>,,              | ◎ ホーム > 施設選択 >            | ·施設設定                  |                           |                 |                                       |               |               |
|         | 氏名(セイ)<br>ジドウ               | 氏名(メイ)<br>ハナコ | Q<br>研修を探す          | 施設:企業主任                   | 解菌 🧷                   |                           |                 |                                       |               |               |
|         | 登録用メールアドレス<br>〇〇〇@xxx.ne.jp |               | ▲ <del>マ</del> イページ | メンバー名でさがす                 |                        | C                         | 校索              |                                       |               |               |
|         | ステータス<br>企業主導型保育施設 職員の方     |               | 自分の研修               | メンバー (2人)                 |                        |                           |                 |                                       |               |               |
|         | 電話番号<br>01234567            |               | 個人支払い               | + 新規登録                    | ⊠ 招待                   |                           |                 |                                       |               |               |
|         | 施設名をご入力ください<br>企業主保育園       |               | 個人設定<br>▲ 進設        | 氏名<br>企業主保育圏 代表者<br>アカウント | 登録者ID<br>MB-<br>000045 | <b>X-117662</b><br>000@xx | 生年月日<br>x.ne.jp | 企業主導型保育施設 職員の方ステータス<br>企業主導型保育施設 職員の方 | 利用状況<br>利用中   | メンバー設定<br>*** |
|         |                             | Hata (        | 20<br>施設申込履歴        | 児童花子                      | MB-<br>000047          | XXX@XXXX.co.jp            | 1               | 企業主導型保育施設 職員の方                        | ✓ 利用中         |               |
|         | 入力面                         | naice 2       | 口<br>メンバーの研修        | 2件中1-2件を表示 10件            | ×                      |                           |                 |                                       |               | 1             |
| 間       | 員全員で                        | はなく、受け        | 講する                 | る職員                       | <b>≣</b> 0             | 〕方≦                       | <b>è</b> 員      | です。                                   |               |               |

😹 manaable

⑦登録した職員のかた(受講者)のメールアドレスに、
「【企業主導型保育事業研修サイト】への登録が完了しました。」のメールが届きます。
メールには、パスワードは記載されませんので、施設管理者から必ず
受講者へ周知してください。
添付のURLよりログインをお願いしてください。

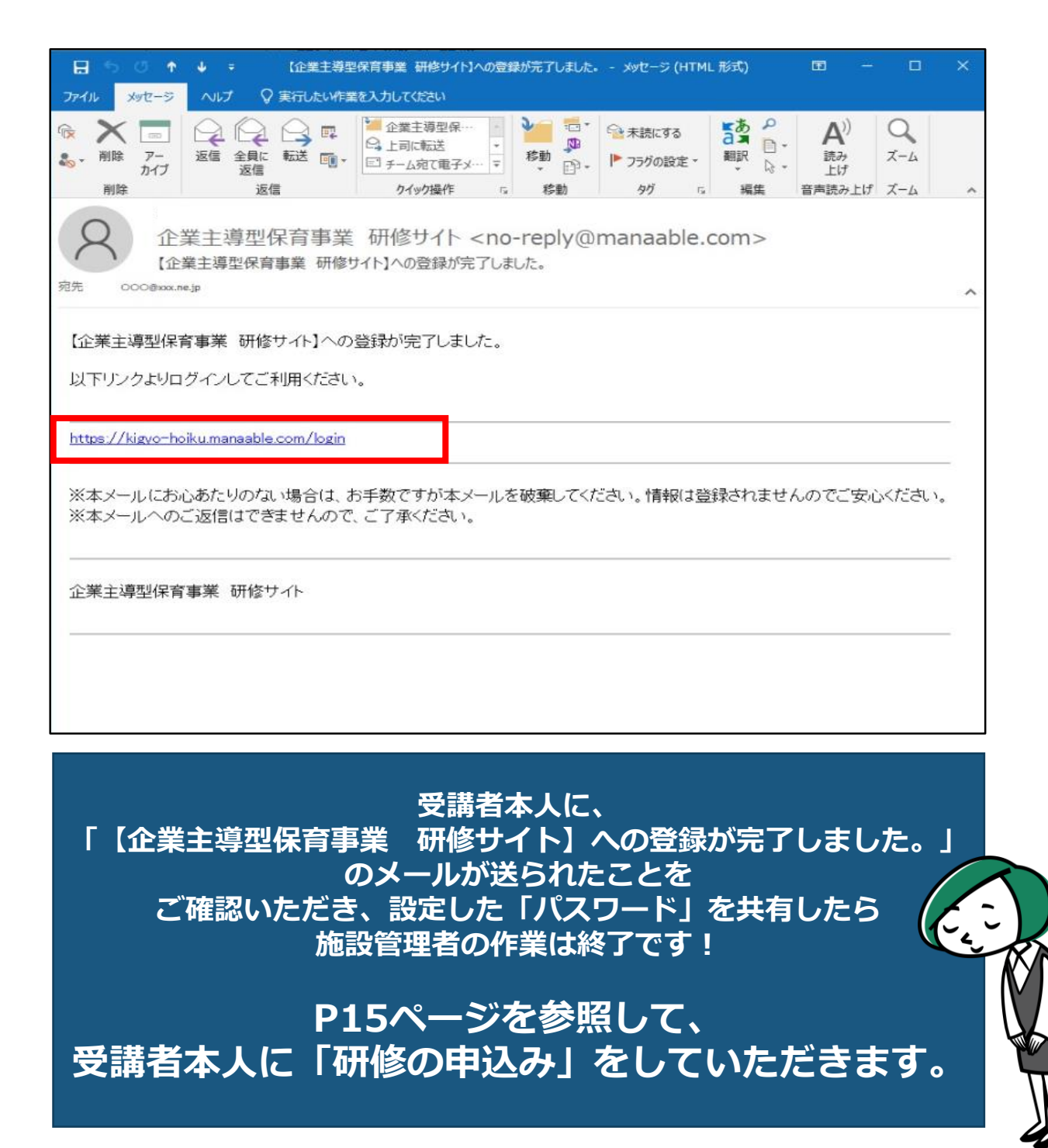

## 【施設管理者アカウント内で確認できる情報】

「施設管理者アカウント」では、個人の申込状況が確認できます。 ホーム画面の左側の「メンバーの研修」を選択し「申込状況」のタブ を選択すると、誰がどの研修に申し込んでいるか確認できます。

| (研修名)                                                                                                    | 『たはメンバー名で                                                                                                    | さがす                                                       |                                                                                                    | (検索                                                                                                    |                                                       |                                                                                  |                                                                                                    |                                                 |                 |
|----------------------------------------------------------------------------------------------------|----------------------------------------------------------------------------------------------------|-----------------------------------------------------------|----------------------------------------------------------------------------------------------------|----------------------------------------------------------------------------------------------------|-------------------------------------------------------|----------------------------------------------------------------------------------|----------------------------------------------------------------------------------------------------|-------------------------------------------------|-----------------|
| 申込状況                                                                                                    | 受講ステータ                                                                                                    | ス                                                         |                                                                                                    |                                                                                                    |                                                       |                                                                                  |                                                                                                    |                                                 |                 |
| すべて                                                                                                    | 支払い未完了                                                                                                    | 支払い完                                                      | 了 キャン                                                                                                    | セル済                                                                                                    |                                                       |                                                                                  |                                                                                                    |                                                 |                 |
|                                                                                                    |                                                                                                    |                                                           |                                                                                                    |                                                                                                    |                                                       |                                                                                  |                                                                                                    | ىلى (                                           | CSVダי           |
| 申込ID                                                                                                    |                                                                                                    | 登録者名                                                      | 研修名 🖨                                                                                                    |                                                                                                    | 申込日 🖨                                                 | 申込タイプ 🖨                                                                          | 申込結果 🕈                                                                                                    | 支払日 🖨                                           | 支払状             |
| 22                                                                                                    | MB-000052                                                                                                    | 児童 花子                                                     | 【削除】保育                                                                                                    | 安全研修                                                                                                    | 2025年05月26日 18時<br>46分                                | 個人                                                                               | 承認                                                                                                    | -                                               | 無料              |
| 23                                                                                                    | MB-000052                                                                                                    | 児童 花子                                                     | キャリアップ                                                                                                    | 研修 障害児保育                                                                                                    | 2025年05月26日 18時<br>55分                                | 個人                                                                               | 申込キャンセル                                                                                                    | -                                               | 申込              |
| 27                                                                                                    | MB-000052                                                                                                    | 児童 花子                                                     | 施設長等研修<br>コース①(東                                                                                          | : 集合研修(対面)<br>京1)9月19日(金)                                                                                                    | 2025年05月28日 18時<br>44分                                | 個人                                                                               | 承認                                                                                                    | -                                               | 無料              |
| 28                                                                                                    | MB-000052                                                                                                    | 児童 花子                                                     | 中堅指導者養<br>(火)】                                                                                            | 成研修①【7月29日                                                                                                    | 2025年05月28日 19時<br>10分                                | 個人                                                                               | 申込キャンセル                                                                                                    |                                                 | 申込              |
|                                                                                                    | MB-000052                                                                                                    | 児童 花子                                                     | 中堅指導者養<br>(火)】                                                                                            | 成研修①【7月29日                                                                                                    | 2025年05月28日 19時<br>28分                                | 個人                                                                               | 承認待ち                                                                                                    |                                                 | -               |
| 35                                                                                                    | MB-000052                                                                                                    | 児童 花子                                                     | 保育安全研修                                                                                                    | (練習用)                                                                                                    | 2025年05月29日 15時<br>41分                                | 個人                                                                               | 承認                                                                                                    |                                                 | 無料              |
| 42                                                                                                    | MR-000052                                                                                                    | 旧意花子                                                      | <サンプル><br>研修 (対面)                                                                                         | 施設長等研修 集合                                                                                                    | 2025年05月30日 15時                                       | 693 Å                                                                            | - <b>A</b> 22                                                                                                    |                                                 | 無彩              |
|                                                                                                    |                                                                                                    |                                                           |                                                                                                    |                                                                                                    |                                                       |                                                                                  |                                                                                                    |                                                 |                 |
| タブを<br>犬況、                                                                                                    | :「受調<br>アング                                                                                                    | 購スう<br>ァー│                                                | テーク<br>トや記                                                                                                | タス」(<br>果題の掛                                                                                                    | こ切り替<br>是出状況:                                         | えると<br>が把握                                                                       | 、受講<br>できま                                                                                                    | ます。                                             | 受               |
| タブを<br>大況、<br>ンバーの<br><sup>H修名またはメ</sup><br>込状況                                                                                                    | <ul> <li>「受調<br/>アング</li> <li>#修</li> <li>&gt;//-&amp;ccdがす</li> <li>購ステータス</li> </ul>                                                                                                    | 構ス <del>5</del><br>ァー                                     | テー?<br>トや詞                                                                                                | タス」(a<br>果題の扱                                                                                                    | こ切り替え                                                 | えるとが把握                                                                           | :、受講<br>できま                                                                                                    | <b>靖者の</b><br>ます。                               | 受               |
| タブを<br>大況、<br>ンバーの<br><sup>H修名またはメ</sup><br>込状況 愛                                                                                                    | <ul> <li>「受調<br/>アング</li> <li>卅修</li> <li>&gt;バー名でさがず</li> <li>講ステータス</li> <li>予定 受講中</li> </ul>                                                                                                    |                                                           | テー<br>トや<br>。<br>。<br>。                                                                                   |                                                                                                    | こ切り替え                                                 | えるとが把握                                                                           | :、受講<br>ぎできま                                                                                                    | <b>靖者の</b><br>ます。                               | <b>受</b>        |
| タブを<br>犬況、<br>ンバーのF<br>R修名またはメ<br>込状況 愛調                                                                                                    | <ul> <li>「受調<br/>アング</li> <li>开修</li> <li>ンバー名でさがす</li> <li>講ステータス</li> <li>予定 受調中</li> <li>塔</li> </ul>                                                                                                    |                                                           | テーク<br>トや記<br>7 キャン<br>明確状況 \$                                                                            | タス」<br>(編集)<br>セル済 未修了<br>開催日 ・ 中込                                                                                                    | こ切り替                                                  | えると<br>が把握                                                                       | :、受講<br>をさま                                                                                                    | <b>時者の</b><br>ます。<br>■<br>■<br>■                | <b>受</b>        |
| タブを<br>犬況、<br>ンバーの币<br><sup>所修名またはメ</sup><br>込状況 愛講<br>端者名 研修<br>意志子 副<br>副                                                                                                    | <ul> <li>「受調<br/>アング</li> <li></li></ul>                                                                                                    | <b>構入:</b><br>テー <br><sup>受講売]</sup>                      | テーク<br>トや記<br>7 キャン<br>関催状況 ◆                                                                             |                                                                                                    | こ切り替<br>是出状況:<br>編集 e 支払状<br>3 (無料)                   | えると<br>が把握                                                                       | <、受請<br>をできま<br><sup>(講ステータス +</sup>                                                                                                    | <b>ま者の</b><br>ます。<br>よ<br>7ンケート回答<br>・ 未回答      | <del>CSV∕</del> |
| タブを<br>犬況、<br>ンバーの₹<br><sup>H%名またはメ</sup><br>込状況 愛調<br><sup>K</sup><br><sup>C</sup><br><sup>C</sup><br><sup>C</sup><br><sup>C</sup><br><sup>C</sup><br><sup>C</sup><br><sup>C</sup><br><sup>C</sup><br><sup>C</sup><br><sup>C</sup> | <ul> <li>「受調</li> <li>アング</li> <li>开修</li> <li>ンバー名でさがす</li> <li>講ステータス</li> <li>予定 受講中</li> <li>(壊 毎研修 集合研約</li> <li>(壊 年の研約)</li> <li>(東 全研修 (練習用))</li> </ul>                                                                                                    | <b>構入:</b><br>ケーー<br>受講完:<br>・<br>(対<br>9月19              | テーク<br>トや記<br>7 キャン<br>開催状況 \$<br>開催初<br>開催中                                                              | タス」(3<br>果題の拼<br>セル済 未修了<br>開催日 ♥ 申込<br>2025年08<br>月20日: 承<br>12月19日 承<br>2025年05<br>月29日: 承<br>12月29日: 承                                                                                                    | こ切り替<br>建出状況:<br>編 • <sup>支払状</sup><br>3 「編4<br>3 「編4 | えると<br>が把握<br><sup>R •</sup> <sup>Q</sup>                                        | <br>、 受請<br>を<br>できま<br><br><b< td=""><td><b>唐者の</b><br/>ます。<br/>ユ<br/>7ンケート回答<br/>・ 未回答</td><td>€<br/>\$</td></b<> | <b>唐者の</b><br>ます。<br>ユ<br>7ンケート回答<br>・ 未回答      | €<br>\$         |
| タブを<br>犬況、<br>ンバーの币<br><sup>所修名またはメ</sup><br>込状況 愛講<br>2章花子 (第<br>1<br>2章花子 (第<br>1<br>2章花子 (第<br>1                                                                                                    | <ul> <li>「受調</li> <li>アング</li> <li>アン</li> <li>アン</li> <li>アン</li> <li>アン</li> <li>マシークス</li> <li>(東京1)</li> <li>(東京1)</li></ul> | <b>構入:</b><br>テー  <br>受講売:<br><sup>(対</sup><br>9月19       | テーク<br>トや記<br>7 キャン<br>開催状況 �<br>開催中<br>勝催中                                                               | <b>タス」</b> (<br><b>東</b> 建の)<br><b>オ セル済</b> 未修了 <b>町催日 ◆ 申込 2025年08 月20日 - 12月1日 2025年09 月20日 - 12月1日 2025年05 月20日 - 12月1日 12月1日 12月1日 12月1日 12月1日 12月1日 12月1日 12月1日 12月1日 12月1日 12月1日 12月1日 12月1日 12月1日 12月1日 12月1日 12月1日 12月1日 12月1日 12月1日 12月1日 12月1日 12月1日 12月1日 12月1日 12月1日 12月1日 12月1日 12月1日 12月1日 12月1日 12月1日 12月1日 12月1日 12月1日 12月1日 12月1日 12月1日 12月1日 12月1日 12月1日 12月1日 12月1日 12月1日 12月1日 13月1日 13月1日 141 141 141 141 141 141 141 141 141 141 141 141 141 141 141 141 141 141 141 141 141 141 141 141 141 141 141 141 141 141 141 141 141 141 141 141 141 141 141 141 141 141 141 141 141 141 141 141 141 141 141 141 141 141 141 141 141 141 141 141 141 141 141 141 141 141 141 141 141</b> | こ切り替。<br>是出状況:                                        | えると<br>が把握<br>。<br>。<br>・                                                        | 、受請<br>でさま                                                                                                    | <b>時者の</b><br>ます。<br>し<br>アンケートOB<br>・ 未回答<br>・ | <del></del> €   |
| マンバーの<br>体名または×<br>シバーの                                                                                                    | <ul> <li>「受調<br/>アング</li> <li>一冊修</li> <li>ンバー名でさがず</li> <li>講ステータス</li> <li>予定 受調中</li> <li>総</li> <li>経ち研修 (株習用)</li> <li>(少アップ研修 障差</li> </ul>                                                                                                    | <b>構入:</b><br>テー  <br>受講売:<br>(対<br>9月19<br>[7月29<br>F況保育 | テーク<br>トや記<br>(<br>の<br>(<br>の<br>(<br>の<br>(<br>の<br>(<br>の<br>(<br>の<br>(<br>の<br>(<br>の<br>(<br>の<br>( | タス」(3<br>果題の挑  は、 は、                                                            | こ切り替、<br>建出状況:<br>調査<br>(本+>>セル、 (取24)                | えると<br>が把握<br>。<br>。<br>・<br>・<br>・<br>・<br>・<br>・<br>・<br>・<br>・<br>・<br>・<br>・ | <ul> <li>、受請<br/>をできま</li> <li>()</li> <li>()</li> </ul>                                                                                                    | ままの語<br>ます。                                     | ₹<br>¢          |

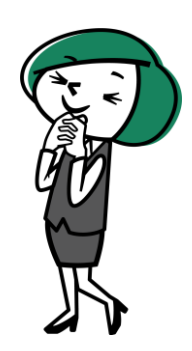

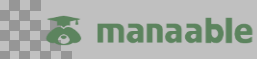

# 【個人アカウントヘログイン】

①受講者は、施設管理者から個人アカウントのID(メールアドレス)とパス ワードを共有してもらいます。【登録完了】メールに記載がある URL: https://kigyo-hoiku.manaable.com/login

よりID(メールアドレス)とパスワードを入力の上「ログイン」を選択します。

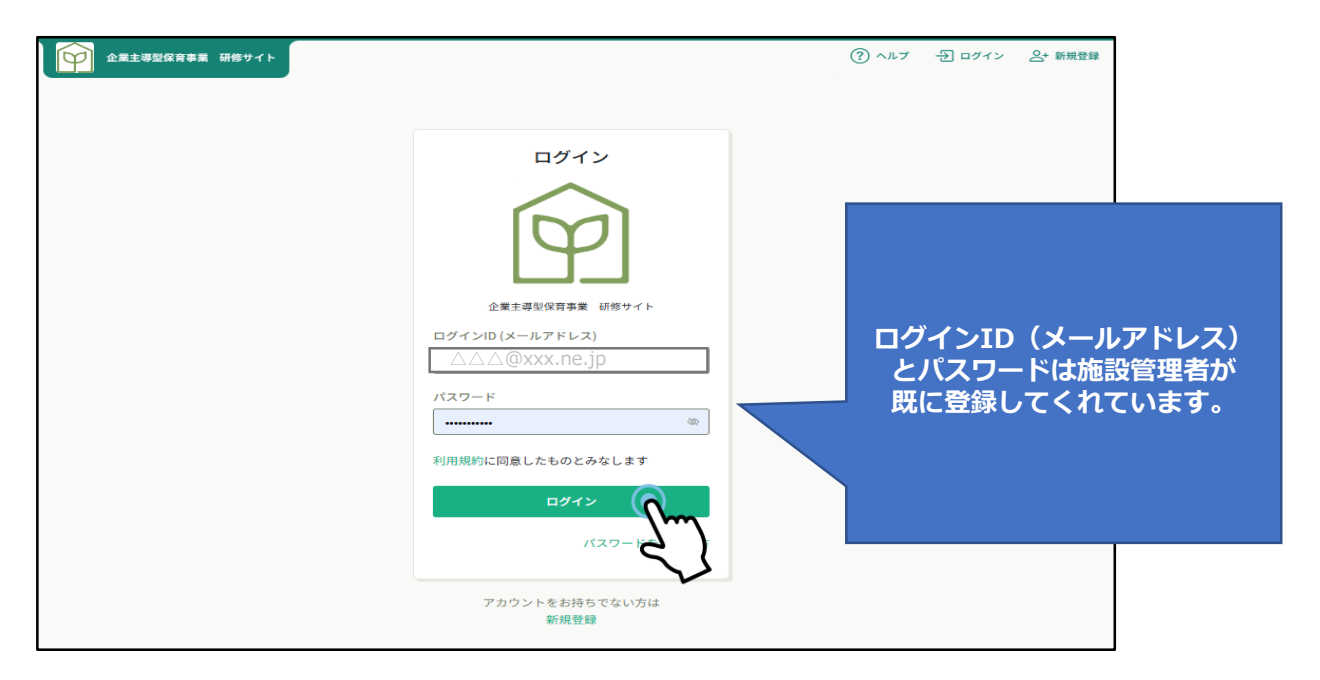

#### ②ログインすると、右上にご自身の名前が表示されます。

| Ŷ                                                                                      | 企業主導型保育事業 研修サイト                                | ?) ヘルプ | ↓ お知らせ | 2 児童花子<br>ID: MB-000047 |  |  |  |  |
|----------------------------------------------------------------------------------------|------------------------------------------------|--------|--------|-------------------------|--|--|--|--|
| ホーム<br>へ<br>研修を探す<br>マイページ<br>()<br>()<br>()<br>()<br>()<br>()<br>()<br>()<br>()<br>() | <ul> <li>□ 今までに修了した研修</li> <li>✓ 0件</li> </ul> |        |        | ý-                      |  |  |  |  |
| 自分の研修                                                                                  | □ 直近の受講予定 2025年に修了した研修                         |        | 71     |                         |  |  |  |  |
| 個人支払い<br>②<br>個人設定<br><del>その他</del><br><u>う</u><br>お知らせ                               | 直近の受講予定はありません。         2025年に修了した研修はあり         | りません。  |        |                         |  |  |  |  |
|                                                                                        | 日分の研修<br>すべて 申込結果待ち 支払い未完了 受講 キャンセル済 過去の研修     |        |        |                         |  |  |  |  |
|                                                                                        | <b>申</b> 1:34 でいる研修はありません。                     |        |        |                         |  |  |  |  |
|                                                                                        | 中し込んという知道はありうみとれる。                             |        |        |                         |  |  |  |  |
|                                                                                        | 研修を探す                                          |        |        |                         |  |  |  |  |

## ※パスワードを変更する場合は、P26を参照。

## 保育安全研修の申込み

①マイページ左側の「研修を探す」を選択します。

|                         | R主導型協會事業 研修サイト ⑦ ヘルプ ① お知らせ 名<br>ID2     | 児童 花子<br>MB-000047 |
|-------------------------|------------------------------------------|--------------------|
|                         | ☑ 今までに修了した研修                             |                    |
| 研修を探す                   |                                          |                    |
|                         | ) 直近の受講予定 🗠 2025年に修了した研修                 |                    |
| <u>ら</u><br>個人設定<br>その他 |                                          |                    |
| <u>/_</u> ]<br>お知らせ     | 直近の 受講予定はありません。 2025年に 修了した 研修 はありません。   |                    |
|                         | (二) 自分の研修                                |                    |
|                         | <b>すべて</b> 申込結果待ち 支払い未完了 受講 キャンセル済 過去の研修 |                    |
|                         |                                          |                    |
|                         | 申し込んでいる研修はありません。                         |                    |
|                         |                                          |                    |

## ②研修の一覧から、研修の種類で絞り込みます。

| ☆<br>ホーム<br>Q<br>研修を探す<br>▲ マイページ<br>自分の研修 | a<br>研<br>研 | ホーム > 研修を探す<br>修を探す<br>研修名で検索<br>修の種類で絞り込む<br>保育安全研修 | 施設長   | 華 較り込み (<br>第134条 | Q 検索<br>キャリアア | ップ研修                         | 中堅指連者筆      | \$ <del>2<b>1</b>疾</del> |
|--------------------------------------------|-------------|------------------------------------------------------|-------|-------------------|---------------|------------------------------|-------------|--------------------------|
| ■<br>個人支払い<br>合<br>個人設定                    | đ           | 研修名 \$                                               | ]     | 研修種別              | 受付状況 🗢        | 開催日 ◆                        | 申込開始日 ◆     | 〒 フィルター 申込締切日 ◆          |
| <del>その他</del><br><u> </u>                 | <b>1</b>    | <b>呆育安全研修</b><br>全5回                                 |       | 保育安全研修            | 受付中           | 2021年04月01日 -<br>2025年12月31日 | 2021年04月01日 | 2025年12月31               |
|                                            | 4           | 中堅指導者養成研修【サンプル_先着】<br>全3回                            |       | 中堅指導者養成研<br>修     | 受付中           | 2021年04月01日 -<br>2025年12月31日 | 2021年04月01日 | 2025年12月31               |
|                                            | tă<br>≦     | 施設長等研修【札幌会場(アスティホ・<br>全2回                            | -1L)] | 施設長等研修            | 受付中           | 2025年05月19日 -<br>12月26日      | 2025年05月19日 | 2025年08月15               |
|                                            | b<br>⊴      | 施設長等研修【東京会場(品川フロン<br>全2回                             | トピル)] | 施設長等研修            | 受付準備中         | 2025年05月20日 -<br>12月26日      | 2025年07月07日 | 2025年08月15               |
|                                            | 3<br>1      | キャリアップ研修 障害児保育<br><sup>全40回</sup>                    |       | キャリアアップ研<br>修     | 受付中           | 2025年07月04日 -<br>08月29日      | 2025年05月21日 | 2025年06月25               |

# 保育安全研修の申込み

#### ③保育安全研修を選択します。

| <u>ل</u><br>۲-۲             | ◎ ホーム > 研修を探す        |        |        |                              |             |             |
|-----------------------------|----------------------|--------|--------|------------------------------|-------------|-------------|
| Q<br>研修を探す                  | 研修を探す                | 7 4037 | 0 ###  |                              |             |             |
| ▲ マイページ                     | 研修名で検索               | 井 校り込み | し、検索   |                              |             |             |
| <br>自分の研修                   | 研修の種類で絞り込む           |        |        |                              |             |             |
| 個人支払い                       | 保育安全研修               | 施設長等研修 | キャリアフ  | アップ研修                        | 中堅指導者       | 養成研修        |
| Do                          |                      |        |        |                              |             | ≂ フィルター     |
| 個人設定                        | 研修名 🜲                | 研修種別   | 受付状況 🗣 | 開催日 ♦                        | 申込開始日 🖨     | 申込締切日 🖨     |
| <del>その他</del><br>↓<br>お知らせ | <b>保育安全研修</b><br>全5回 | 保育安全研修 | 受付中    | 2021年04月01日 -<br>2025年12月31日 | 2021年04月01日 | 2025年12月31日 |
|                             | (新)保育安全研修<br>全11回    | 保育安全研修 | 受付準備中  | 2025年07月14日 -<br>12月26日      | 2025年06月02日 | 2025年06月25日 |
|                             |                      |        |        |                              |             |             |

## ④「研修を申し込む」を選択します。

| Ŷ                                                                     | 企業主導型保育事業 研修サイト                                                                       | ③ ヘルプ (① お知5せ                                  |
|-----------------------------------------------------------------------|---------------------------------------------------------------------------------------|------------------------------------------------|
|                                                                       | (① ホーム > 研修を探す > 研修詳細                                                                 |                                                |
| Q<br>研修を探す<br>マイページ<br>口<br>自分の研修                                     | 受付中 開催中<br>保育安全研修<br>ライブ配体 オンデマンド 会場<br>□ 2021年04月01日 00時00分 - 2025年12月31日 00時00分 全5回 | 研修を申し込む<br>受病料は無料です<br>の円(税込)<br>申込受付期間        |
| <ul><li>個人支払い</li></ul>                                               | KTR-66° EV SAT                                                                        | 2021年04月01日 00時00分 - 2025年12月31日 00時00分        |
| <ul> <li>○<br/>個人設定</li> <li>その他</li> <li>○<br/>戸<br/>お知らせ</li> </ul> | 年度         2025年度                                                                     | キャンセル期日<br>2025年12月31日<br>00900分<br>定員<br>制限なし |
|                                                                       | ★~~~★~~~★~~~★ フォームからのお問い合わせは以下のボタンよりクリックください。                                         |                                                |

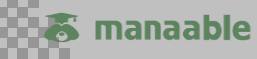

## 保育安全研修の申込み

⑤申込者「個人として申し込む」を選択して、必要事項を入力します。 同意事項にチェックを入れて「申込内容の確認」に進みます。

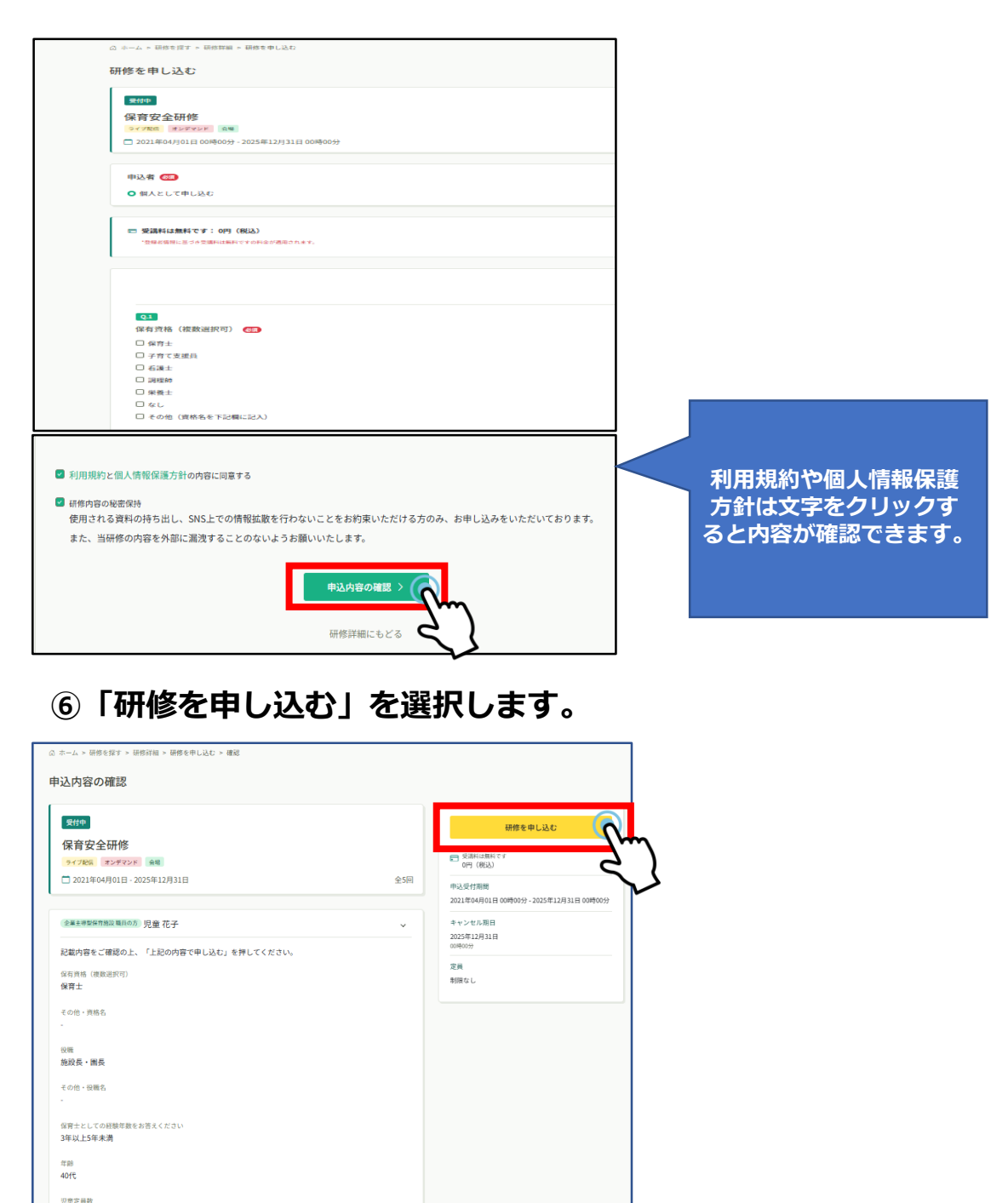

🐻 manaable

# 保育安全研修の申込み

⑦研修申し込み完了のメッセージが出ます。登録のメールアドレスにも 「申込受付完了のお知らせ」メールが届きます。

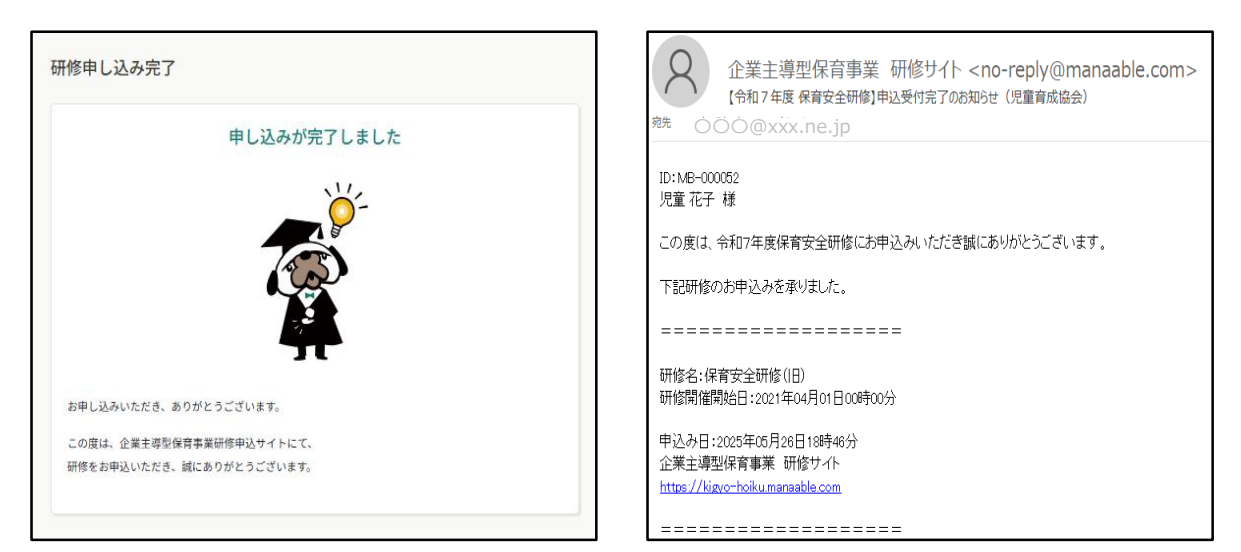

## ⑧「自分の研修」を選択すると、申込みした研修が表示されます。

| Ŷ                       | 企業主導型保育事業 研修サイト   |                       |                   |                           | (?) ヘルプ ( Ω お知らせ |
|-------------------------|-------------------|-----------------------|-------------------|---------------------------|------------------|
| ۵                       | ◎ ホーム > 自分の研修     |                       |                   |                           |                  |
| л-д<br>Q                | 自分の研修             |                       |                   |                           |                  |
| 研修を探す<br>、マイページ         | 研修名でさがす           | 華 絞り込み Q、検索           |                   |                           |                  |
| 自分の研修                   | すべて 申込結果待ち 支払い未完了 | 受講 キャンセル済 過去の研        | 修                 |                           |                  |
|                         | 申込ID ≑ 研修名 ¢      | 研修の形式                 | 開催状況 🗢 開催日        | ∃ ♦ 申込結果 ♦                | 研修修了ステータス \$     |
| 提出物・読く<br>同<br>個人支払い    | 20 保育安全研修<br>全5回  | ライブ配信<br>オンデマンド<br>会場 | 開催中 2021年<br>月31日 | 年04月01日 - 2025年12 承認<br>日 |                  |
| <br>個人股定                | 1件中1-1 件を表示 10件 ~ |                       |                   |                           | 1                |
| <b>その他</b><br>↓<br>お知らせ |                   |                       |                   |                           |                  |

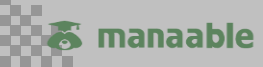

## 保育士等キャリアアップ研修の申込み

①個人アカウントにログイン。左側の「研修を探す」を選択します。

| <b>P</b>                                                 | 業主導型保育事業 研修サイト               |                  |
|----------------------------------------------------------|------------------------------|------------------|
| <b>*</b>                                                 | ☑ 今までに修了した研修                 |                  |
| Q<br>研修を探す                                               | ✓ 0 件                        | 申込み時に顔認証登録が必須のため |
|                                                          | □ 直近の受講予定                    | カメラ機能付き端末を       |
| 個人支払い<br><u>冬</u><br>個人設定<br><del>その第</del><br>○<br>お知らせ | 直近の 受講予定はありません。              | ご用意ください。         |
|                                                          | (注) 自分の研修                    |                  |
|                                                          | すべて 申込結果待ち 支払い未完了 受講 キャンセル済  | 過去の研修            |
|                                                          |                              |                  |
|                                                          | 申し込んでいる<br>申し込んだ研修が表示される場所にな | 研修はありません。        |
|                                                          | <del>a</del> ter             | 1を探す             |

#### ②研修の一覧から、研修の種類で絞り込みます。 キャリアアップ研修を選択します。

|                            | ◎ ホーム > 研修を探す                  |               |        |                              |             |                |
|----------------------------|--------------------------------|---------------|--------|------------------------------|-------------|----------------|
| Q                          | 研修を探す                          |               |        |                              |             |                |
| 研16を採9<br>▲ マイページ          | 研修名で検索                         | <b>王 絞り込み</b> | (検索    |                              |             |                |
| )<br>自分の研修                 | 研修の種類で絞り込む                     |               |        |                              |             |                |
| 個人支払い                      | 保育安全研修                         | 施設長等研修        | キャリアア  |                              | 中堅指導者養用     | <del>战研修</del> |
| 8                          |                                |               |        | 5                            |             | ≂ フィルター        |
| 個人設定                       | 研修名 🖨                          | 研修種別          | 受付状況 🖨 | 開催日 🗘                        | 申込開始日       | 申込締切日 🔷        |
| <del>その他</del><br><br>お知らせ | 保育安全研修<br>全5回                  | 保育安全研修        | 受付中    | 2021年04月01日 -<br>2025年12月31日 | 2021年04月01日 | 2025年12月31     |
|                            | 中堅指導者養成研修【サンプル_先着】<br>全3回      | 中堅指導者養成研<br>修 | 受付中    | 2021年04月01日 -<br>2025年12月31日 | 2021年04月01日 | 2025年12月31     |
|                            | 施設長等研修【札幌会場(アスティホール)】<br>全2回   | 施設長等研修        | 受付中    | 2025年05月19日 -<br>12月26日      | 2025年05月19日 | 2025年08月15     |
|                            | 施設長等研修【東京会場 (品川フロントビル)】<br>全2回 | 施設長等研修        | 受付準備中  | 2025年05月20日 -<br>12月26日      | 2025年07月07日 | 2025年08月15     |
|                            | キャリアップ研修 障害児保育<br>全40回         | キャリアアップ研<br>修 | 受付中    | 2025年07月04日 -<br>08月29日      | 2025年05月21日 | 2025年06月25     |

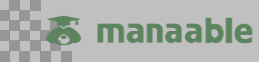

## 保育士等キャリアアップ研修の申込み

#### ③受講したい分野のキャリアアップ研修を選択します。

| Q          | 研修を探す                       |               |        |                         |             |             |         |
|------------|-----------------------------|---------------|--------|-------------------------|-------------|-------------|---------|
| 研修を探す      | 研修名で検索                      | 幸 絞り込み 🛛      | 検索     |                         |             |             |         |
| 」<br>自分の研修 | 研修の種類で絞り込む                  |               |        |                         |             |             |         |
|            | 保育安全研修                      | 施設長等研修        |        | キャリアアップ研修               |             | 中堅指導者養成     | 就研修     |
| 2出物・試験     |                             |               |        |                         |             |             | ≂ フィルター |
| 個人支払い      | 証他気 ▲                       | 証修養別          | 發付排泡 ▲ | 88位 <b>本</b>            | 由以開始日 🔺     | 由认统初日 🔺     | 証徳の形式   |
| 〇<br>個人股定  | キャリアップ研修 障害児保育<br>全40回      | キャリアアップ研<br>修 | 受付中    | 2025年07月04日 -<br>08月29日 | 2025年05月21日 | 2025年06月25日 | オンデマンド  |
| その他        | キャリアップ研修 保護者交援・子院会全40回      | キャリアアッフ研<br>修 | 受付準備中  | 2025年08月04日 -<br>09月30日 | 2025年06月09日 | 2025年06月25日 | オンデマンド  |
| ↓<br>お知らせ  | キャリアップ研修 食育・アレルギー対応<br>全40回 | キャリアアップ研<br>修 | 受付準備中  | 2025年08月04日 -<br>09月30日 | 2025年06月09日 | 2025年06月25日 | オンデマンド  |
|            | キャリアップ研修 幼児教育<br>全40回       | キャリアアップ研<br>修 | 受付準備中  | 2025年09月01日 -<br>10月31日 | 2025年06月09日 | 2025年06月25日 | オンデマンド  |
|            | キャリアップ研修 マネジメント<br>全40回     | キャリアアップ研<br>修 | 受付準備中  | 2025年09月01日 -<br>10月31日 | 2025年06月09日 | 2025年06月25日 | オンデマンド  |

## ④「研修を申し込む」を選択します。

| Ŷ                     | 企業主導型保育事業 研修サイト                                                                                                    | (?) ヘルブ 🏻 🗘 お知らせ                       |
|-----------------------|----------------------------------------------------------------------------------------------------|----------------------------------------|
| <u>ل</u><br>۳-۳       | ◎ ホーム > 研修を探す > 研修祥細                                                                                                    |                                        |
| Q<br>研修を探す            | 受付中 Ⅲ催前<br>キャリアップ研修 障害児保育                                                                                                    |                                        |
| ▲ マイページ<br>✓<br>自分の研修 | オンデマンド<br>□ 2025年07月04日 10時00分 - 08月29日 17時00分 全40回                                                                                | ○ 受請討は無料です<br>0円(税込)                   |
| レ<br>提出物・試験           | 研修詳細                                                                                                    | 中达受计规制的 2025年05月21日10時51分-06月25日17時00分 |
| 個人支払い                 | 年度<br>2025年度                                                                                                    | ママンビル9月<br>2025年06月25日<br>17時の分        |
| □<br>個人股定<br>その他<br>↓ | 研修概要<br>企業主導型保育事業を実施する保育施設に従事している者のうち、保育現場におけるリーダー的職員等に<br>対する研修を実施し、各専門分野についての理解を深め、他の保育士等に適切な助言及び指導ができるよう、実践的な能力を身に付けることを目的とします。 | 走興<br>制限なし                             |
| お知らせ                  | 対象者<br>企業主導型保育事業を行う保育施設に従事する保育士・調理員・栄養士・看護師・事務職員など様々な職<br>種の職員(非常勤職員を含む)                                                           |                                        |

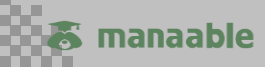

## 保育士等キャリアアップ研修の申込み

⑤申込者「個人として申し込む」を選択して、必要事項を入力します。 同意事項にチェックを入れて「申込内容の確認」に進みます。

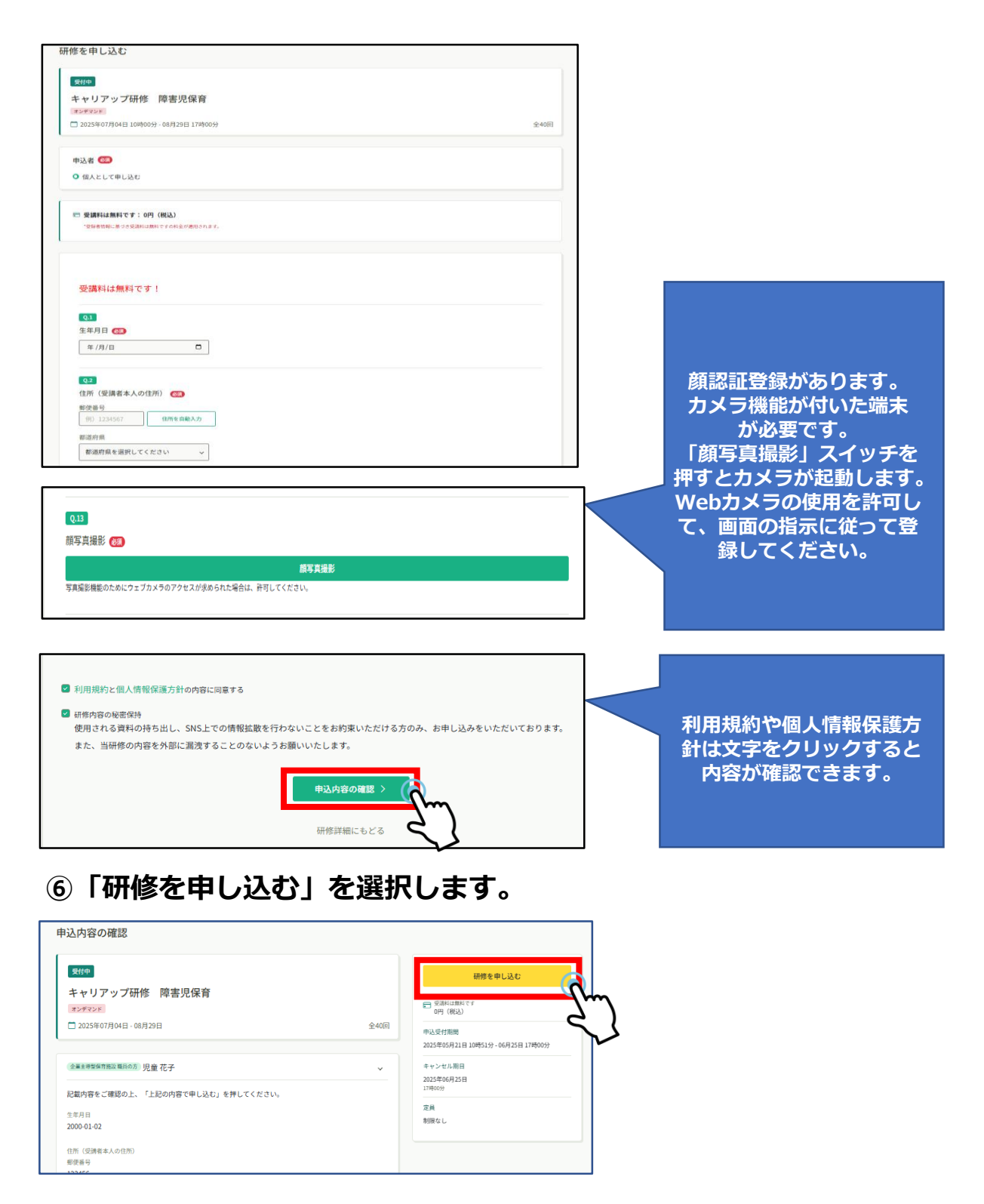

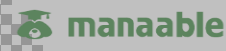

# 保育士等キャリアアップ研修の申込み

⑦研修申し込み完了のメッセージが出ます。登録のメールアドレスにも 「申込受付完了のお知らせ」のメールが届きます。

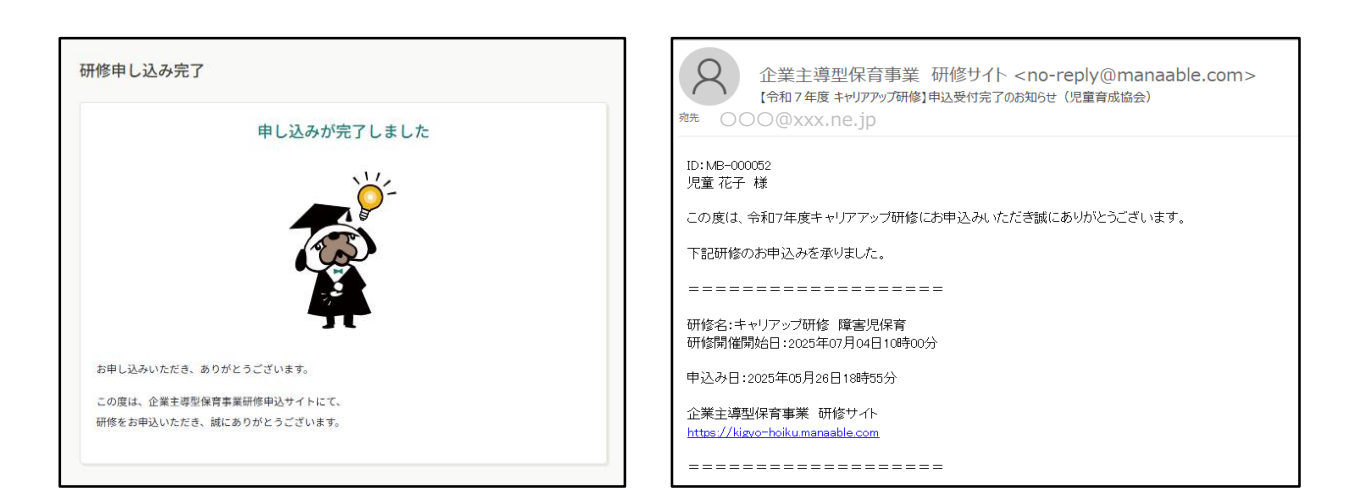

⑧「自分の研修」を選択すると、申込みした研修が表示されます。

| Ŷ                     | 企業主導 | 型保育事業 荷    | 〒修サイト                |        |    |        |                       |        |                               |        | ? ヘルプ  | ↓ お知らせ |
|-----------------------|------|------------|----------------------|--------|----|--------|-----------------------|--------|-------------------------------|--------|--------|--------|
| ۵                     | (    | ₲ ホーム > 自  | 目分の研修                |        |    |        |                       |        |                               |        |        |        |
| π−Δ<br>Q              |      | 自分の研       | 修                    |        |    |        |                       |        |                               |        |        |        |
| (研修を)来 9              |      | 研修名でさ      | がす                   |        |    | 幸 絞り込み | Q <sub>検索</sub>       |        |                               |        |        |        |
| ▲<br>自分の研修            |      | すべて        | 申込結果待ち               | 支払い未完了 | 受講 | キャンセル  | 済 過去の研                | 修      |                               |        |        |        |
|                       | m    | 申込ID 🛊     | 研修名 💲                |        |    |        | 研修の形式                 | 開催状況 🖨 | 開催日 🗢                         | 申込結果 🛊 | 研修修了ステ | ータス 💠  |
| 提出物・試験                | 5    | 20         | <b>保育安全研修</b><br>全5回 |        |    |        | ライブ配信<br>オンデマンド<br>会場 | 開催中    | 2021年04月01日 - 2025年12<br>月31日 | 承認     |        |        |
|                       |      | 21         | キャリアップ研修<br>全40回     | 障害児保育  |    |        | オンデマンド                | 開催前    | 2025年07月04日 - 08月29日          | 承認     |        |        |
| IMへ成足<br>その他<br>①<br> | :    | 2件中1-2 件を表 | 示 10件 🗸              |        |    |        |                       |        |                               |        |        | 1      |

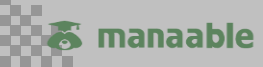

## 中堅指導者養成研修の申込み

①マイページ左側の「研修を探す」を選択します。

| Ŷ                                                                       | 業主導型保育事業 研修サイト                                                   | ⑦ ヘルプ ① お知らせ 2. 児童花子<br>ID: MB-000047                                                                                                    |  |  |  |  |  |
|-------------------------------------------------------------------------|------------------------------------------------------------------|----------------------------------------------------------------------------------------------------|--|--|--|--|--|
| ●<br>日<br>一<br>一<br>一<br>一<br>一<br>一<br>一<br>一<br>一<br>一<br>一<br>一<br>一 | ☑ 今までに修了した研修<br>✓ <b>O</b> 供                                     |                                                                                                    |  |  |  |  |  |
| 自分の研修                                                                   | 直近の受講予定                                                          | ✓ 2025年に修了した研修                                                                                                    |  |  |  |  |  |
| 10人交払い<br>会<br>個人設定<br>その他<br>お知らせ                                      | 直近の 受講予定はありません。                                                  | 2025年に 修了した 研修 はありません。                                                                                                    |  |  |  |  |  |
|                                                                         | <ul> <li>① 自分の研修</li> <li>すべて 申込結果待ち 支払い未完了 受講 キャンセル済</li> </ul> | 過去の研修                                                                                                    |  |  |  |  |  |
|                                                                         |                                                                  |                                                                                                    |  |  |  |  |  |
|                                                                         | 申し込んでいる                                                          | 研修はありません。                                                                                                    |  |  |  |  |  |
|                                                                         | 中に2005日からの1345年4月1日                                              | 12 ( 1 ) ( 1 ) ( 1 |  |  |  |  |  |

#### ②研修の一覧から、研修の種類で中堅指導者養成研修を選択し 絞り込みます。

|                            | <ul> <li>□ ホーム &gt; 研修を探す</li> <li>研修を探す</li> </ul> |               |        |                              |             |                                         |
|----------------------------|-----------------------------------------------------|---------------|--------|------------------------------|-------------|-----------------------------------------|
| 研修を探す                      | 研修名で検索                                              | - 華 絞り込み C    | 検索     |                              |             |                                         |
| 自分の研修                      | 研修の種類で絞り込む<br><sub>保育安全研修</sub>                     | 施設長等研修        | キャリアフ  | アップ研修                        | 中堅指導者養護     | <sup>ż III</sup>                        |
| 会個人設定                      | 研修名 🕈                                               | 研修種別          | 受付状況 🖨 | 開催日 ♦                        | 申込開始日 🗘     | ▼ 7~~~~~~~~~~~~~~~~~~~~~~~~~~~~~~~~~~~~ |
| <del>その他</del><br><br>お知らせ | <b>保育安全研修</b><br>全5回                                | 保育安全研修        | 受付中    | 2021年04月01日 -<br>2025年12月31日 | 2021年04月01日 | 2025年12月31                              |
|                            | 中堅指導者養成研修【サンブル_先着】<br>全3回                           | 中堅指導者養成研<br>修 | 受付中    | 2021年04月01日 -<br>2025年12月31日 | 2021年04月01日 | 2025年12月31                              |
|                            | 施設長等研修【札幌会場(アスティホール)】<br>全2回                        | 施設長等研修        | 受付中    | 2025年05月19日 -<br>12月26日      | 2025年05月19日 | 2025年08月15                              |
|                            | 施設長等研修【東京会場(品川フロントビル)】<br>全2回                       | 施設長等研修        | 受付準備中  | 2025年05月20日 -<br>12月26日      | 2025年07月07日 | 2025年08月15                              |
|                            | キャリアップ研修 障害児保育<br>全40回                              | キャリアアップ研<br>修 | 受付中    | 2025年07月04日 -<br>08月29日      | 2025年05月21日 | 2025年06月25                              |

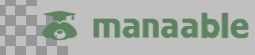

## 中堅指導者養成研修の申込み

| ③希望の日程の中堅持                                                                                            | 指導者養成研                                 | 修を選                  | 択します。                                                |                                                                       |                                                                       |                                                 |
|----------------------------------------------------------------------------------------------------|----------------------------------------|----------------------|------------------------------------------------------|-----------------------------------------------------------------------|-----------------------------------------------------------------------|-------------------------------------------------|
| 申込みできる日程(                                                                                             | は一つのみ                                  | ですの                  | で、ご注                                                 | 意くだ                                                                   | さい。                                                                   |                                                 |
| 肝修を探す                                                                                                 |                                        |                      |                                                      |                                                                       |                                                                       |                                                 |
| 研修名で検索                                                                                                | 込みは一つ                                  | つしか                  | できま                                                  | けん。                                                                   |                                                                       |                                                 |
| 冊修の種類で絞り。 希望の                                                                                         | ショース・                                  | 日程を                  | 一つ選                                                  | 択しま                                                                   | す。                                                                    | Ŧ                                               |
|                                                                                                    |                                        |                      |                                                      |                                                                       |                                                                       |                                                 |
| 保育安全研修                                                                                                |                                        |                      |                                                      |                                                                       | 養の                                                                    | 或研修                                             |
| 保育安全研修                                                                                                |                                        |                      |                                                      |                                                                       | 養                                                                     | <b>成研修</b><br>〒 フィルター                           |
| <b>保育安全研修</b><br>研修名 ●                                                                                | 研修種別                                   | 受付状況 ♦               | 開催日 ♦                                                | 申込開始日 ◆                                                               | <b>養</b> 月<br>申込締切日 ◆                                                 | <mark>或研修</mark><br>〒 フィルター<br>研修の形式            |
| 保育安全研修<br>研修名 ◆ 中堅指導者養成研修①【7月29日(火)】<br>全3词                                                           | 研修種別<br>中堅指導者養成研<br>修                  | 受付状況 ♦<br>受付中        | 開催日 ♦<br>2021年04月01日 -<br>2025年12月31日                | 申込開始日 ◆<br>2021年04月01日                                                | 申込締切日 ●<br>2025年12月31日                                                | <del>或研修</del><br>〒 フィルター<br>研修の形式<br><b>会場</b> |
| 保育安全研修         研修名 ●         中堅指導者養成研修①【7月29日(火)】         全3回         中堅指導者養成研修②【8月1日(金)】         全1回 | 研修種別 中堅指導者養成研 修 中堅指導者養成研 修 中堅指導者養成研 修  | 受付状況 ♦<br>受付中<br>受付中 | 開催日 ●<br>2021年04月01日 -<br>2025年12月31日<br>2025年07月29日 | 申込開始日 ◆<br>2021年04月01日<br>2025年05月28日                                 | <ul> <li>申込締切日 ●</li> <li>2025年12月31日</li> <li>2025年07月09日</li> </ul> | <del>成研修</del><br>〒 フィルター<br>研修の形式<br>会場<br>会場  |
| 保育安全研修 研修名 ◆ 中堅指導者養成研修①【7月29日(火)】 全3回 中堅指導者養成研修②【8月1日(金)】 全1回                                         | 研修種別<br>中堅指導者養成研<br>修<br>中堅指導者養成研<br>修 | 受付状況 ◆<br>受付中<br>受付中 | 開催日 ◆<br>2021年04月01日 -<br>2025年12月31日<br>2025年07月29日 | <ul> <li>申込開始日 ◆</li> <li>2021年04月01日</li> <li>2025年05月28日</li> </ul> | 申込締切日 ◆ 2025年12月31日 2025年07月09日                                       | <del>成研修</del><br>〒 フィルター<br>研修の形式<br>会場<br>会場  |

## ④コースや日程を確認し「研修を申し込む」を選択します。

| 受付中 開催中                                   | 研修を申し込む                              |
|-------------------------------------------|--------------------------------------|
| 中堅指導者養成研修①【7月29日(火)】                      |                                      |
| 숤場                                        | ● 受勝料                                |
| 🔲 2021年04月01日 00時00分 - 2025年12月31日 00時00分 | 全3回                                  |
|                                           | 中込受付期間                               |
|                                           | 2021年04月01日 00時00分 - 2025年12月31日 00時 |
| 开修詳細                                      | キャンセル期日                              |
| <b>た明会せ先</b>                              | 2025年12月31日                          |
| 一般社団法人XXX協会                               | 00時00分                               |
| Email : XXX@gmail.com TEL:XXX-XXX-XXXX    | 定員                                   |
| 補足:                                       | 100名                                 |
| メールでの問い合わせを推奨いたします。電話は折り返しの対応となりますので、留    | 守電のメッセージに                            |

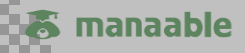

## 中堅指導者養成研修の申込み

⑤申込者「個人として申し込む」を選択して、必要事項を入力します。 同意事項にチェックを入れて「申込内容の確認」に進みます。

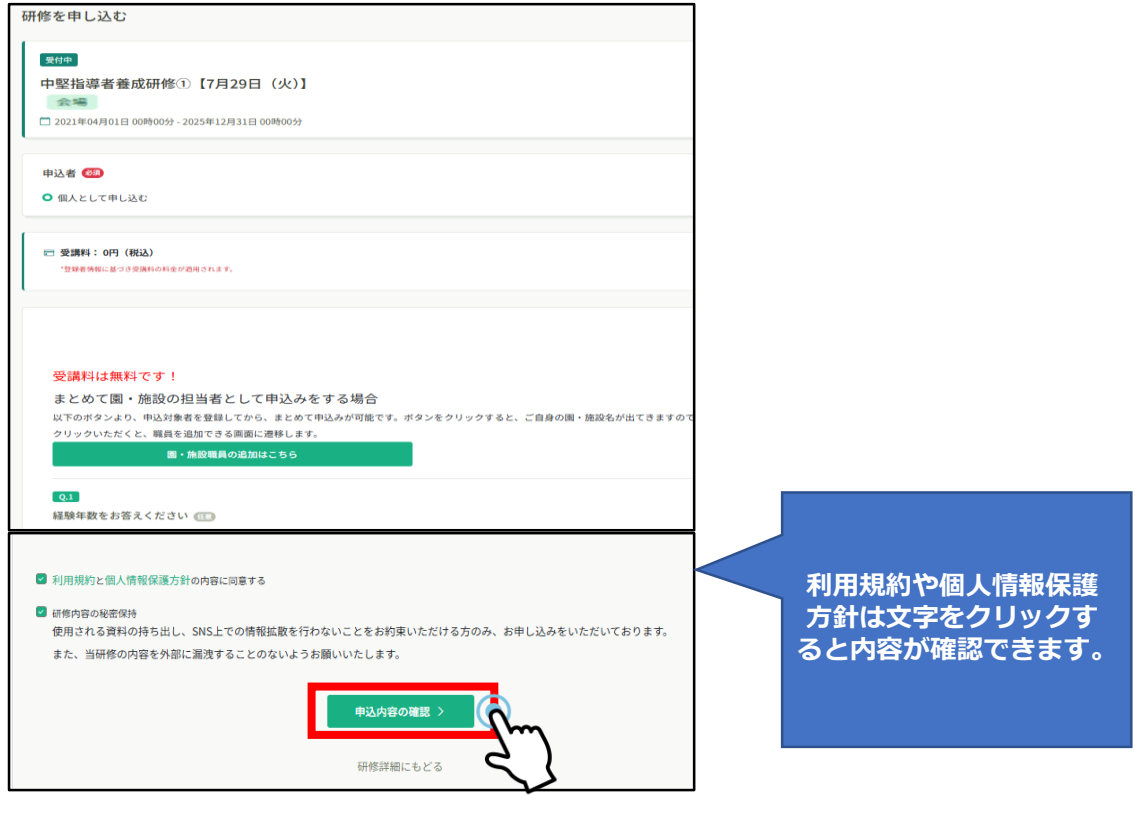

## ⑥「研修を申し込む」を選択します。

| 0.5 | 研修を申し込む<br>デ 受測料<br>0円(税込)                        |
|-----|---------------------------------------------------|
| 全3回 | 中込受付期間<br>2021年04月01日 00時00分 - 2025年12月31日 00時00分 |
| ~   | キャンセル期日<br>2025年12月31日                            |
|     | 00時00分<br>定員                                      |
|     | 100-43                                            |
|     |                                                   |
|     | 全3回<br>~                                          |

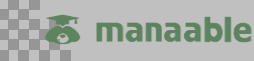

## 中堅指導者養成研修の申込み

⑦研修申し込み完了のメッセージが出ます。登録のメールアドレスにも 「申込みありがとうございます」のメールが届きます。定員を超えた場 合、抽選になります。改めて「抽選の結果をご確認ください」のメール が届くまでお待ちください。

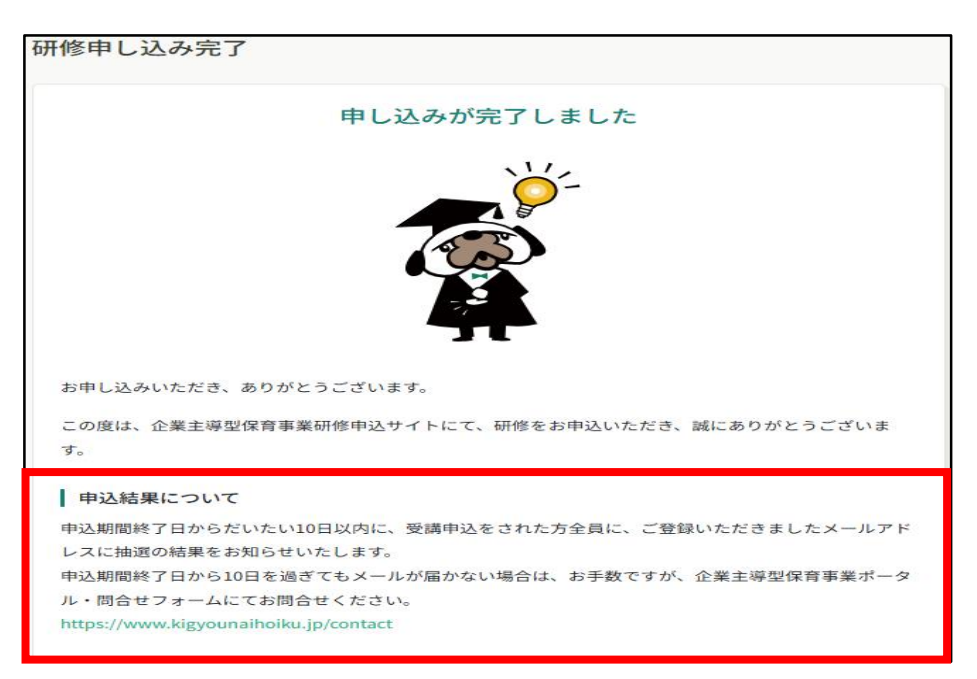

#### ⑧「自分の研修」を選択すると、申込みした研修が表示されます。 受講が確定していないため、 承認待ち のステータスになっています。 受講が確定すると、 承認 のステータスにかわります。

| Ý                | 企業主導型保育事業 研修サイト |         |                             |         | 1      |        |                            |        |             |
|------------------|-----------------|---------|-----------------------------|---------|--------|--------|----------------------------|--------|-------------|
|                  |                 | ◎ ホーム > | 自分の研修                       | þ       |        | 0      |                            |        |             |
| Q                |                 | 自分の研    | 修                           |         |        |        |                            |        |             |
| 研修を採す<br>▲ マイページ |                 | 研修名でさ   | がす                          | 荘 絞り込み  | Q 検索   |        |                            |        |             |
| 自分の研修            | Vm              | すべて     | 申込結果待ち 支払い未完了 受講            | 青 キャンセル | 済 過去の研 | 修      |                            |        |             |
|                  | 5               | 申込ID 🛊  | 研修名 😝                       |         | 研修の形式  | 開催状況 🖨 | 開催日 ♦                      | 申込結果 🖨 | 研修修了ステータス 🖨 |
| 提出物・試験           | V               | 29      | 中堅指導者養成研修①【7月29日(火)】<br>全3回 |         | 会場     | 開催中    | 2021年04月01日<br>2025年12月31日 | 承認待ち   |             |

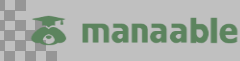

🐻 manaable

## 中堅指導者養成研修の申込み

#### ⑨「抽選の結果をご確認ください」のメールが届きましたら、 マイページの「自分の研修」で申込結果を確認します

| 2025/06/18 (水) 16:49         企業主導型保育事業 研修サイト <no-reply@manaable.com>         病先       〇〇〇@xxx.ne.jp</no-reply@manaable.com>              |    |
|----------------------------------------------------------------------------------------------------|----|
| 中堅指導者養成研修 お申込者 各位<br>以下の研修についての抽選の結果をお知らせいたします。                                                                                          | 26 |
| 受講確定の方は「承認」と表示されております。<br>「非承認」と表示されている方は、誠に残念ながら今回の研修をご受講できません。                                                                         |    |
| マイページにて、ご確認ください。<br><br>中取り道孝養成研修①「7日20日(火)】<br>https://kig.c=baiku.manaable.com/mumage/applications/287bk80a-34ft-428f=822-7a8e234f1477 |    |
|                                                                                                    |    |
| <br>※このメールは送信専用メールアドレスです。本メールへのご返信はできませんので、ご了承ください。<br>企業主導型保育事業 研修サイト<br>https://kigvo-hoiku.manaable.com                               |    |

# ⑩下記の部分に 承認 と出ていると、「受講確定」しています。

## 非承認と出ている場合は、残念ながら受講できません。

| ☆ ホーム > 自分の研修 > 研修詳細                                                  |     |                         |
|-----------------------------------------------------------------------|-----|-------------------------|
| 受付中 開催 承認 #料                                                          |     |                         |
| 中堅指導者養成研修①【7月29日(火)】                                                  |     |                         |
| 会場 オンデマンド                                                             |     |                         |
| 🗖 2025年07月29日 09時50分 - 17時15分                                         | 全4回 | ■ 受講報<br>0円             |
| 研修詳細                                                                  |     | 申込受付<br>2025年06         |
| 施設管理者アカウントの申込について                                                     |     | キャンセ                    |
|                                                                       |     | <b>2025年0</b><br>12時00分 |
| 個人アカウントをお持ちでない方は、まずは個人アカウン ください。<br>登録完了後、個人アカウントにログインして研修にお申し込みください。 |     | 定員<br>50名               |
|                                                                       |     | 2045                    |

# 4.申込みキャンセルの方法

保育安全研修と施設長等研修については、申込み期間中であればキャンセ ル可能です。

※受講開始後の受講者変更は児童育成協会研修担当にお問合せ下さい。

キャリアアップ研修は受講開始後もキャンセルが可能です。

#### ①「自分の研修」の画面からキャンセルしたい研修を選択します。

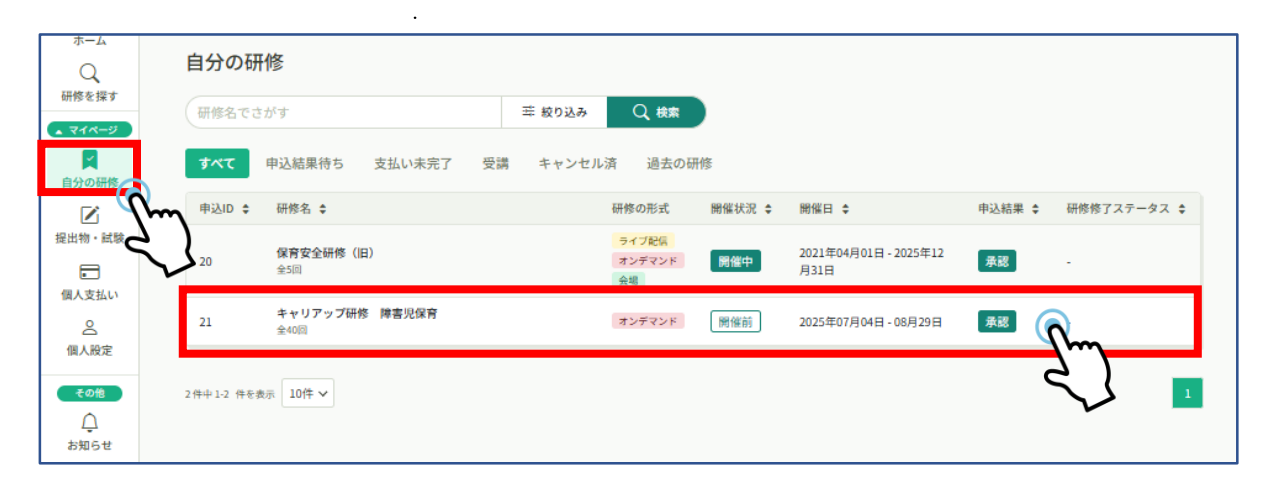

# ②「申込キャンセル」ボタンを選択します。その後、確認画面が表示されますので、「申込キャンセルする」を選択してください。

| ∆<br>*-4               | ◎ ホーム > 目分の研修 > 研修材稿                                                                                                    |                                                                     | 申込キャンセルしますか? ×                                                    |
|------------------------|----------------------------------------------------------------------------------------------------|---------------------------------------------------------------------|-------------------------------------------------------------------|
| Q<br>4ページ<br>以<br>けの研修 | 発行         第8日         第8日           キャリアップ研修         障害児保育           オンデマンド         2025年07月04日 10時00分・00月29日 17時00分         全40回          | 料目を受講する<br>実品、および成されたアンケート・選挙・編集が気ずらと次<br>のレッスンを受加てきます。<br>申込み内容の確認 | ー度キャンセルしてしまうと、申込・支払・受講の履歴が復元できなくなります。それでもよるしければ、キャンセルボタンを押してください。 |
| ☑<br>物・試験              | 研修詳細                                                                                                    | ○四(時込)                                                              | <b>—</b>                                                          |
|                        | 年度<br>2025年度                                                                                                    | 申込受付期間<br>2025年05月21日 10時51分 - 06月25日 17時00分<br>                    | キャン エル 申込キャンセルする (                                                |
| ↓<br>人股定<br>その他        | 品指規長<br>企業主導型保育事業を実施する保育施設に従事している者のうち、保育規模におけるリーダーが職員等に<br>対する相信を実施し、各専門分野についての理解を扱め、他の保育士等に適切な助言及び指導ができるよう、実践的な能力を身に付けることを目的とします。          | 2005年06月25日<br>17時00分<br>変純<br>朝間なし                                 | C                                                                 |
| 06t                    | 対象音<br>企業主導整成算事業を行う保育施設に従事する保育士・調理員・栄養士・有適所・事務職員など務々な<br>種の職員(洋影物議員を含む)<br>◆保護士施設がない方でも反満できます。<br>このたったなった事件時かかで用り、ロビスにくれます単日) ちれった知らの周日に知る | 申込キャンセル                                                             |                                                                   |

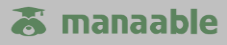

③「お申込のキャンセルが完了しました。」のメッセージが出て、 キャンセルが完了します。

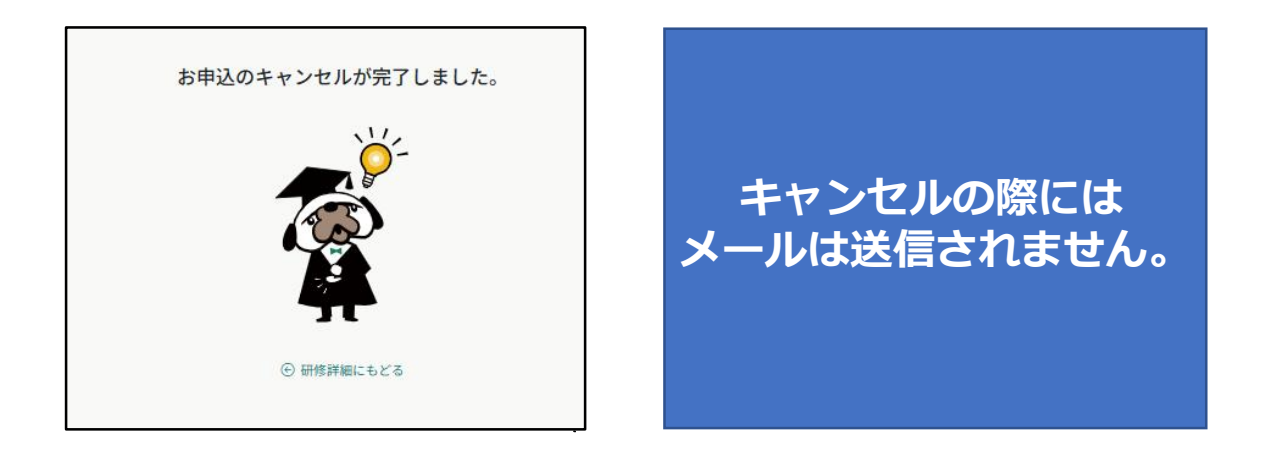

④「自分の研修」画面で「申込キャンセル」になっているか確認できま す。

| ()<br>ホーム                  |              | Ω ホーム >    | 目分の研修            |        |    |        |                       |        |                              |         |             |
|----------------------------|--------------|------------|------------------|--------|----|--------|-----------------------|--------|------------------------------|---------|-------------|
|                            |              | 自分の研       | f修               |        |    |        |                       |        |                              |         |             |
| 町形でを3米 9<br>▲ マイページ        |              | 研修名でさ      | がす               |        |    | 幸 絞り込み | Q 検索                  |        |                              |         |             |
| 自分の研修                      |              | すべて        | 申込結果待ち           | 支払い未完了 | 受講 | キャンセル  | 済 過去の                 | 研修     |                              |         |             |
| (r                         | m            | 申込ID 🛊     | 研修名 💲            |        |    |        | 研修の形式                 | 開催状況 ≑ | 開催日 💠                        | 申込結果 🛊  | 研修修了ステータス 💲 |
| 提出物・試験                     | $\mathbf{z}$ | 20         | 保育安全研修(旧<br>全5回  | )      |    |        | ライブ配信<br>オンデマンド<br>会場 | 開催中    | 2021年04月01日 -<br>2025年12月31日 | 承認      |             |
| 個人受払い                      |              | 21         | キャリアップ研修<br>全40回 | 障害児保育  |    |        | オンデマンド                | 開催前    | 2025年07月04日 - 08<br>月29日     | 申込キャンセル | -           |
| <del>その他</del><br><br>お知らせ | :            | 2件中1-2 件중3 | ₺示 10件 ∨         |        |    |        |                       |        |                              |         | 1           |

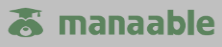

# 5.パスワード・メールアドレスの変更方法

マイページでパスワードやメールアドレスの変更が可能です。
 左側の「個人設定」を選択し、パスワードもしくはメールアドレスの「変更」から変更できます。

※メールアドレスを変更すると、IDも新たなアドレスに変更されます。

| Ŷ                               | 企業主導型保育事業 研修サイト |          |                    |                  |         | (?) ヘルプ | ↓ お知らせ | 2 児童花子<br>ID: MB-000052 |
|---------------------------------|-----------------|----------|--------------------|------------------|---------|---------|--------|-------------------------|
| ۵                               | ◎ ホーム > 個人      | 設定       |                    |                  |         |         |        |                         |
| л-4<br>Q                        | 個人設定            |          |                    |                  |         |         |        |                         |
| 研修を探す <ul> <li>マイページ</li> </ul> |                 | 登録情報確認・  | 変更・追加画面            |                  |         |         |        |                         |
| 」<br>自分の研修                      |                 | こちらの画面で、 | ご自身の登録情報(メールアドレス・バ | (スワード) の変更が可能です。 |         |         |        |                         |
| 2 提出物・試験                        |                 | 基本情報     | 氏名 (姓)             | 氏名 (名)           | 変更      |         |        |                         |
| C C                             | <b>N</b>        |          | 児童                 | 花子               |         |         |        |                         |
|                                 |                 |          | 氏名 (セイ)            | 氏名 (メイ)          |         |         |        |                         |
| 個人設定                            |                 |          | ジドウ                | ハナコ              |         |         |        |                         |
| その他                             |                 | メールアドレス  | 000@xxx.ne.jp      |                  | \$7 (V- | ٦       |        |                         |
|                                 |                 | パスワード    | *****              |                  | **      | 3       |        |                         |
|                                 |                 |          |                    |                  | ح       | 5       |        |                         |

#### ②パスワード変更の場合は、新しいパスワードを入れて「変更する」を 選択します。

| パスワード変更 |                                                                          |
|---------|--------------------------------------------------------------------------|
|         | 新しく登録するパスワードを入力し、「変更する」ボタンをクリックしてく<br>ださい。<br>新しいパスワードは、忘れないように保管してください。 |
|         | 新しいパスワード<br>変更後のパスワードを入力してください  ②                                        |
|         | 新しいパスワードの確認<br>変更後のパスワードを入力してください 💿                                      |
|         | 変更する<br>個人設定にも                                                           |

## ※ログイン前の「パスワードを忘れた方」からもパスワードは変更可能です。

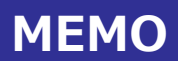

| <br> |  |
|------|--|
|      |  |
|      |  |
|      |  |
|      |  |
|      |  |
|      |  |
|      |  |
|      |  |
|      |  |
|      |  |
|      |  |
| <br> |  |
|      |  |
|      |  |
|      |  |
| <br> |  |
|      |  |
|      |  |
|      |  |
|      |  |
|      |  |

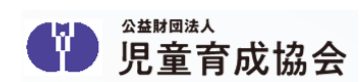